## СОДЕРЖАНИЕ

| Вступление                                                   |    |
|--------------------------------------------------------------|----|
| 1.Аппаратное соединение ИБП и ПК                             | 2  |
| 1.1 Введение. Последовательная связь                         | 2  |
| 1.1.1 Введение в интерфейс последовательной связи            | 2  |
| 1.1.2 Распиновка RS_232                                      | 2  |
| 1.1.3 Распиновка RS_485                                      | 3  |
| 1.2 Связь между ИБП и ПК                                     | 4  |
| 1.2.1 RS_232 Подключение ИБП - Система мониторинга ПК        | 4  |
| 1.2.2 RS_485 Подключение ИБП - Система мониторинга ПК        | 5  |
| 1.2.3 USB-подключение ИБП - система мониторинга ПК           | 5  |
| 2.Использование программного обеспечения UPS-Power-Monitor   |    |
| 2.1 Введение в программное обеспечение                       |    |
| 2.2 Настройка ИБП на ЖК-дисплее                              |    |
| 2.2.1 Цветной сенсорный экран                                |    |
| 2.2.2 Монохромный сенсорный экран                            |    |
| 2.2.3 Маленький ЖК-дисплей                                   | 9  |
| 2.2.4 Настройка серии 1/1Т (1-3KVA)                          | 10 |
| 2.3 Настройка связи UPS Power MTR                            | 11 |
| 2.4 Настройка системы UPS Power MTR                          | 12 |
| 3 Меню выбора функций                                        | 13 |
| 3.1 Ноте (Стартовая страница)                                | 13 |
| 3.2 BypassData (Данные байпаса)                              | 14 |
| 3.3 MainIpData (Данные основного ввода)                      | 14 |
| 3.4 OutputData (Данные вывода)                               |    |
| 3.5 BatteryData (Данные по АКБ)                              |    |
| 3.6 CabStatus (Данные шкафа)                                 | 16 |
| 3.7 UnitStatus (Статус устройства)                           | 17 |
| 3.7.1 Dynamic Mode (Динамический режим)                      | 17 |
| 3.7.2 Static Mode (Статический режим)                        | 18 |
| 3.8 Hislog Down (Загрузка журнала истории)                   | 19 |
| 3.9 ScodeDown (Загрузка SCode)                               |    |
| 3.10 RateSetting (Настройка параметров)                      | 21 |
| 3.10.1 RateSettings (Настройка параметров)                   |    |
| 3.10.2 Syscode setting 1 (Настройки системного кода 1)       |    |
| 3.10.3 Syscode setting 2 (Настройки системного кода 2)       |    |
| 3.10.4 UPS information setting (Настройка информации об ИБП) |    |
| 3.11 ServSetting (Сервисные настройки)                       |    |
| 3.11.1 System Setting (Системные настройки)                  |    |
| 3.11.2 Battery Setting (Настройки батареи)                   |    |
| 3.11.3 Customization (Настройка)                             |    |
| 3.11.4 WarningSet (Установка предупреждений)                 | 27 |
| 3.11.5 DryContactSet (Настройка сухих контактов)             |    |

| 3.12 DetectAdjust (Определить настройки) 28 | } |
|---------------------------------------------|---|
| 3.13 ControlCmd (Команды управления)2       | ) |
| 3.14 FWProgram                              | ) |
| 3.15 Неlp (Справка) 2                       | 9 |
| 3.16 About (О программе) 3                  | ) |

# Вступление

Эта программа предназначена для мониторинга и настройки ИБП. Есть два способа подключения к ИБП: RS\_232 и RS\_485. При использовании RS\_485 необходим «адаптер 485-232» для соединения порта ИБП 485 и последовательного порта компьютера. При использовании порта связи RS\_232 последовательный кабель можно подключить напрямую от порта ИБП 232 к последовательному порту компьютера.

# 1. Аппаратное соединение ИБП и ПК.

# 1.1 Введение. Последовательная связь

#### 1.1.1 Введение в интерфейс последовательной связи

Существует два типа 9-контактных последовательных интерфейсов, один - 9-контактный интерфейс (папа),

другой - 9-контактный (мама). Их фотографии показаны ниже:

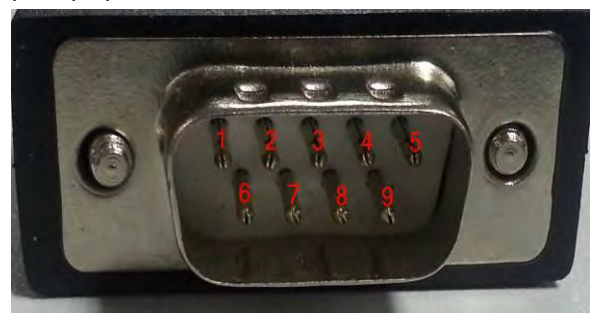

Рис 1-1. Интерфейс типа папа

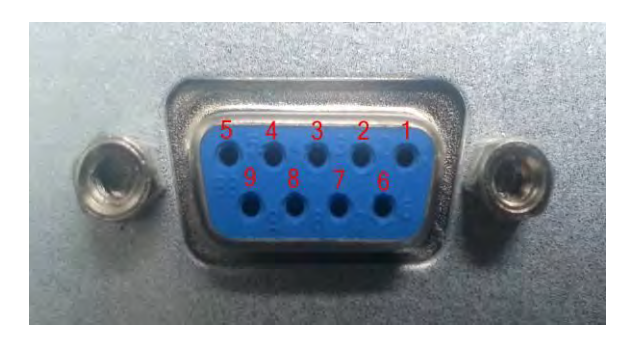

Рис 1-2. Интерфейс типа мама

#### 1.1.2 Распиновка RS\_232

1) Распиновка контактов «папа» порта RS\_232 показана на рис. 1-3.

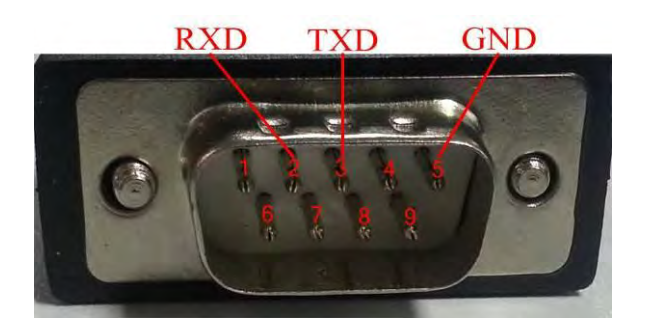

Рис 1-3. Распиновка выводов типа "папа" порта RS\_232

| pin2 RXD |
|----------|
| pin3 TXD |
| pin5 GND |

2) Распиновка гнезда типа «мама» порта RS\_232 показана на рис. 1-4.

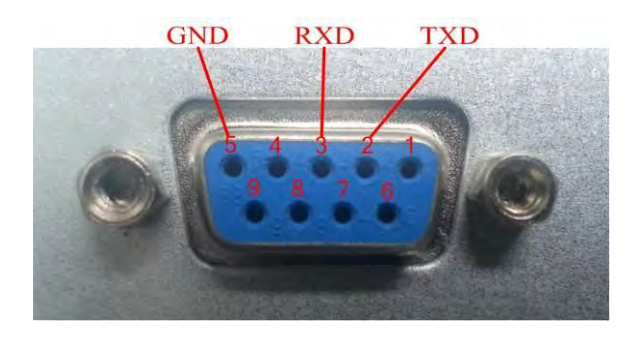

Ріс 1-4. Распиновка контактов типа "мама" порта RS\_232

| pin2   | TXD |
|--------|-----|
| pin3 - | RXD |
| pin5   | GND |

### 1.1.3 Распиновка RS\_485

Распиновка 9-контактных интерфейсов RS\_485 показано на рис. 1-5.

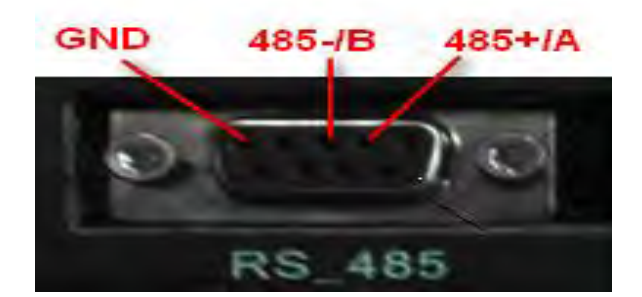

Рис 1-5. RS\_485 распиновка

```
pin2 ---- 485 + / A
pin3 --- 485 - / B
pin5 --- GND
```

3-контактный и 2-контактный клеммные колодки показаны на рис. 1-6.

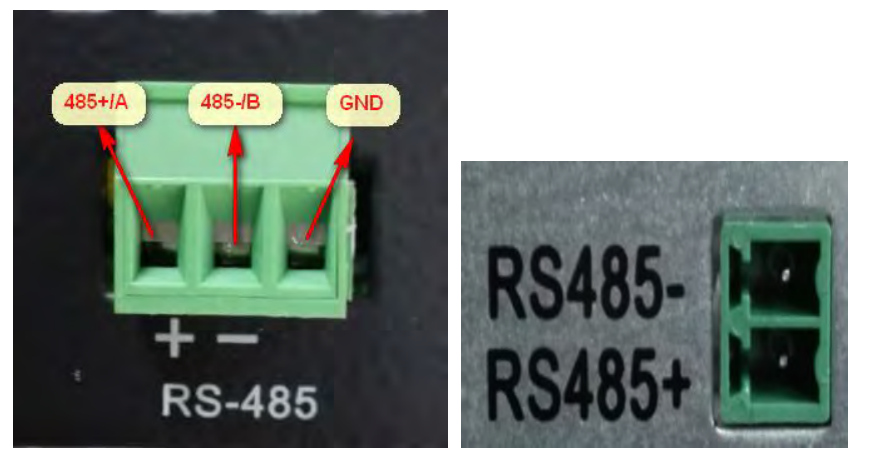

Рис 1-6. Распиновка RS\_485

# 1.2 Связь между ИБП и ПК

#### 1.2.1 RS\_232 Подключение ИБП - Система мониторинга ПК

Последовательный порт связи настольного компьютера выглядит, как правило, как показано на рис. 1-7. На ноутбуке нет порта последовательной связи. Пользователям потребуется кабель USB-RS\_232 и установить соответствующую программу на ПК, как показано на Рис. 1-8.

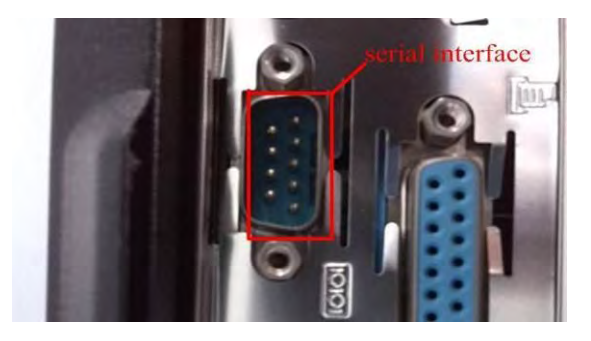

Рис 1-7. Порт последовательной связи настольного компьютера

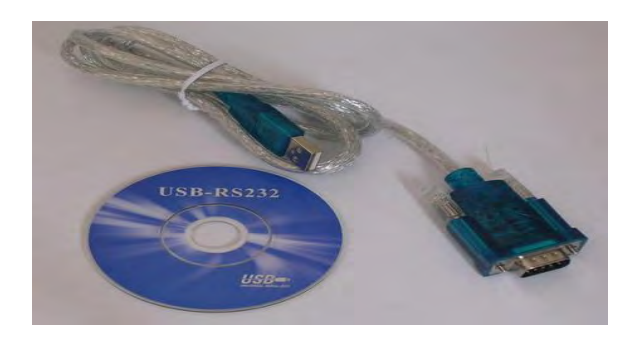

Рис 1-8. Кабель USB-RS\_232 и диск с драйвером

Стандартный кабель RS\_232 показан на Рисунке 1-9. Последовательный порт связи компьютера, как правило, типа "папа". Если последовательный порт связи вашего ИБП также является типа "папа", вы можете подключить компьютер и ИБП с помощью кабеля скрещенного двойного терминала RS\_232 типа "мама". Если последовательный порт связи вашего ИБП типа "мама", вам понадобится кабель прямого подключения RS\_232 с одним терминалом "папа" и одним терминалом "мама".

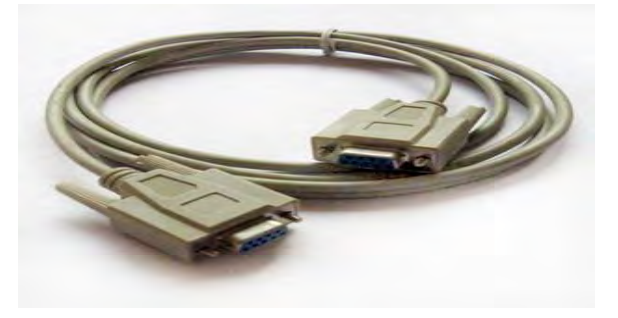

Рис 1-9. Кабель RS\_232

(2) Для связи с ведущим проводом

Подробный способ показан на Рис. 1-10:

<sup>(1)</sup> Для связи со стандартным кабелем RS\_232

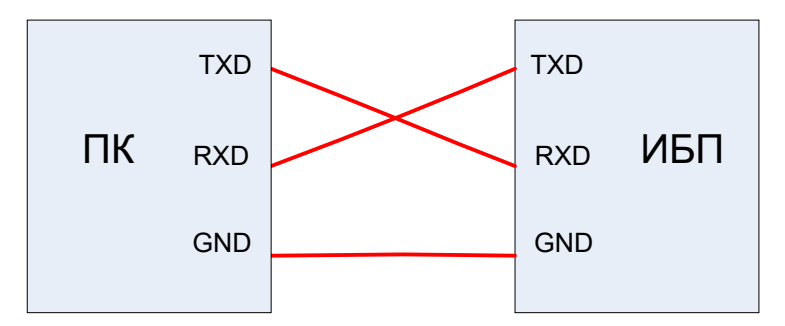

Рис 1-10. Порт RS\_232 ПК к порту RS\_232 ИБП

Например, если порт RS\_232 ПК - типа "папа", ИБП RS\_232 - типа "мама", способ подключения показан ниже:

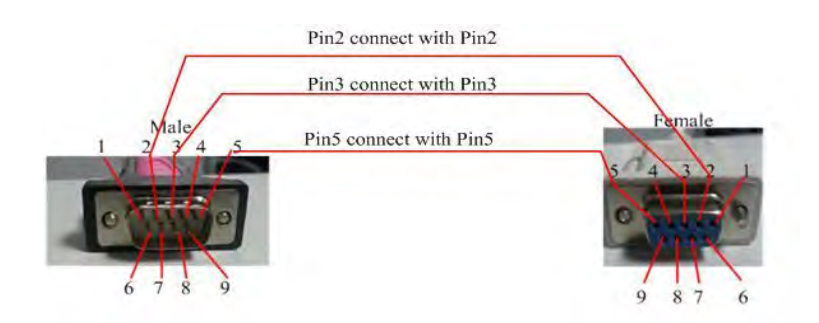

Рис 1-11. Порт RS\_232 ПК к порту RS\_232 ИБП

#### 1.2.2 RS\_485 Подключение ИБП - Система мониторинга ПК

Соединение ИБП - система мониторинга ПК показано на рис. 1-12.

1) Подключите адаптер **485-232** к **485 порту ИБП** с помощью специального последовательного кабеля, который является аксессуаром ИБП

#### ПРИМЕЧАНИЕ. Распиновка контактов этого последовательного кабеля отличается от обычного.

2) Подключите последовательный порт ПК к 232 порту 485-232-адаптера используя обычный последовательный кабель.

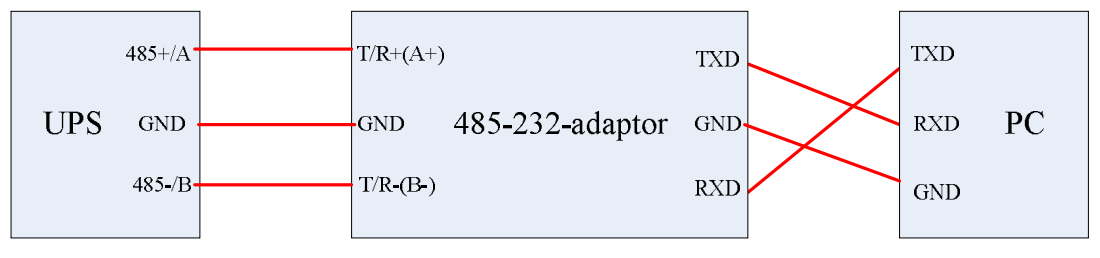

Рис 1-12. Подключение ИБП и системы мониторинга ПК

#### 1.2.3 USB-подключение ИБП - система мониторинга ПК

RMX serise предоставляет интерфейс USB, вы можете подключить компьютер и ИБП с помощью стандартного кабеля USB.

## 2. Использование программного обеспечения UPS-Power-Monitor

#### 2.1 Введение в программное обеспечение

После распаковки программное обеспечение можно использовать напрямую без установки. Убедитесь, что все 4 файла помещены в один каталог, который представлен следующим образом:

UPSPowerMTR.exe: Запускаемый файл UPSPowerMTR.CHS: Языковой файл UPSPowerMTR.ENU: Языковой файл CLOSEAPP.EXE: Закрыть приложение

По завершении аппаратного подключения дважды щелкните «UPS Power MTR.exe», чтобы запустить его. Затем появится меню "Home", как показано на Рис. 2-1. Левая часть окна программного обеспечения - это **меню выбора функции**, правая сторона **схема потока энергии**.

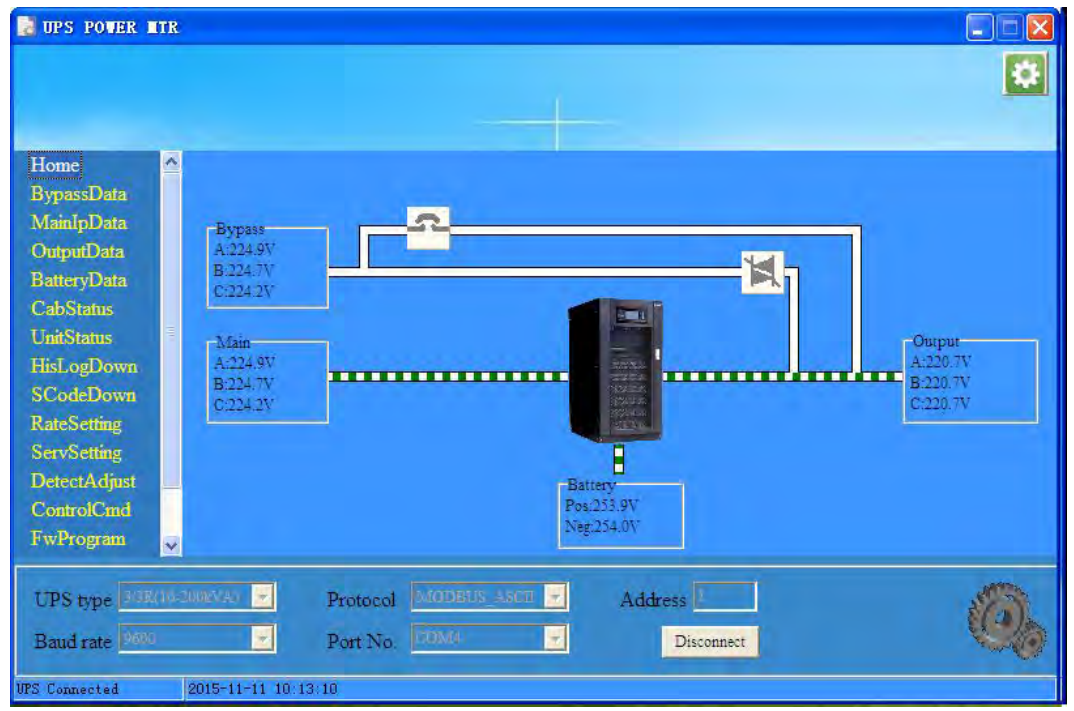

Рис 2-1. Меню "Home"

#### 2.2 Настройка ИБП на ЖК-дисплее

Перед использованием UPSPowerMTR необходимо установить протокол связи ИБП как Modbus. Различные ИБП имеют разные ЖК-дисплеи, настройки также отличаются, подробный способ показан ниже:

#### 2.2.1 Цветной сенсорный экран

Цветной сенсорный экран показан на рис. 2-2, способ настройки связи показан ниже:

|      |                          |             | Devic      | e Address | 1     | DATE & TIME |  |  |  |
|------|--------------------------|-------------|------------|-----------|-------|-------------|--|--|--|
|      | RS232 Protocol Selection |             |            |           |       |             |  |  |  |
| SNT  | N                        | lodbus      | DWin       |           | TD/T  | LANGUAGE    |  |  |  |
|      |                          | Bau         | drate      | -         |       | сомм.       |  |  |  |
| 1200 | 2400                     | 4800        | 9600       | 14400     | 19200 |             |  |  |  |
|      | -                        | *           |            |           |       | USER        |  |  |  |
|      | The follow               | ving is onl | y needed f | or Madbus |       | DATE DU     |  |  |  |
|      |                          | Modbu       | us Mode    |           |       | BATTERY     |  |  |  |
|      |                          |             | SERVICE    |           |       |             |  |  |  |
|      |                          | Modbu       | s Parity   |           |       |             |  |  |  |
| No   | one                      | RATE        |            |           |       |             |  |  |  |
|      |                          | Plea        | se Confirm | Settings  | ~     | CONFIGURE   |  |  |  |
| A    | Cableet                  | Module      |            |           |       | Scope       |  |  |  |

Рис 2-2. Цветной сенсорный экран

#### а. Настройка для RS\_232:

Нажмите кнопку

, откроется меню настроек, затем нажмите кнопку

для

сомм.

сомм.

входа на страницу настроек связи, как показано на рис. 2-2, и установите каждый элемент шаг за шагом:

- 1) Выбор протокола RS\_232: Modbus;
- Baudrate: 9600 или любое другое значение, но оно должно быть таким же, как у программного обеспечения для мониторинга;
- Modbus Mode: ASCII или RTU, но он должен совпадать с программным обеспечением для мониторинга;
- 4) Modbus Parity: None;
- 5) Device Address: 1;
- Затем нажмите

, установка окончена.

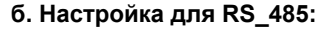

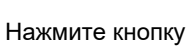

откроется меню настроек, затем нажмите кнопку

Для

входа на страницу настроек связи, как показано на рис. 2-2, и установите каждый элемент шаг за шагом:

- 1) Выбор протокола RS\_232: SNT;
- Baudrate: 9600 или любое другое значение, но оно должно быть таким же, как у программного обеспечения для мониторинга;
- Modbus Mode: ASCII или RTU, но он должен совпадать с программным обеспечением для мониторинга;
- 4) Modbus Parity: None;
- 5) Device Address: 1;

Затем нажмите

установка окончена.

#### с. Настройка для USB:

Метод настройки USB-связи аналогичен RS\_485, поэтому можно настроить согласно методу настройки RS\_485.

#### Примечание: USB и RS\_485 нельзя использовать одновременно.

#### 2.2.2 Монохромный сенсорный экран

Монохромный сенсорный экран показан на рис. 2-3, способ настройки связи показан ниже:

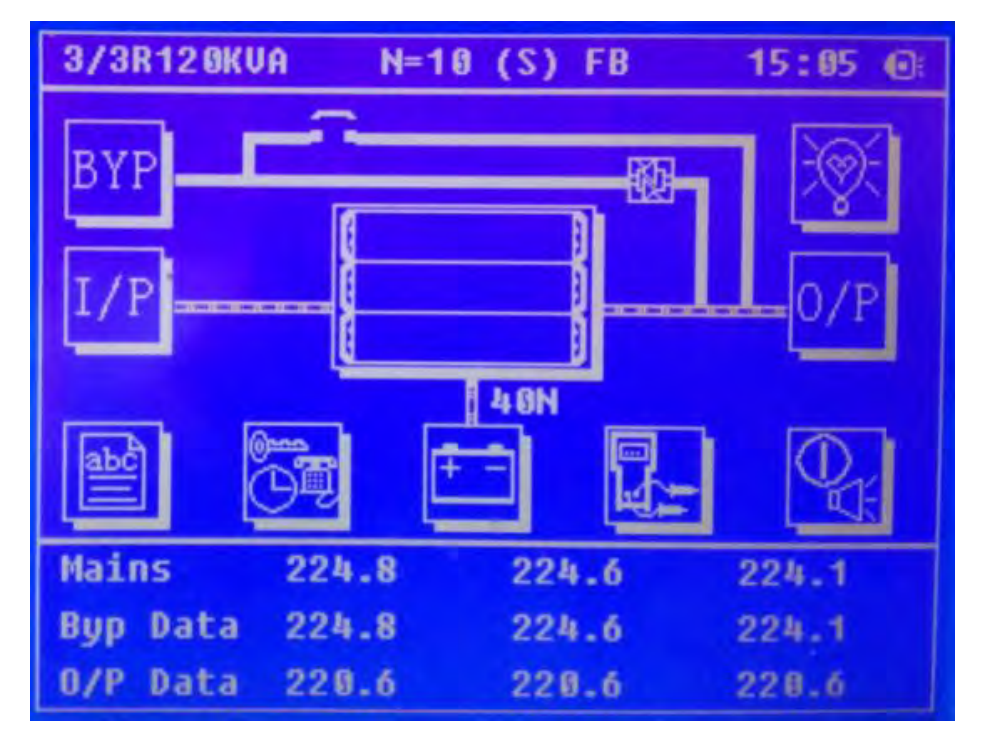

Рис 2-3. Монохромный сенсорный дисплей

#### а. Настройка для RS\_232:

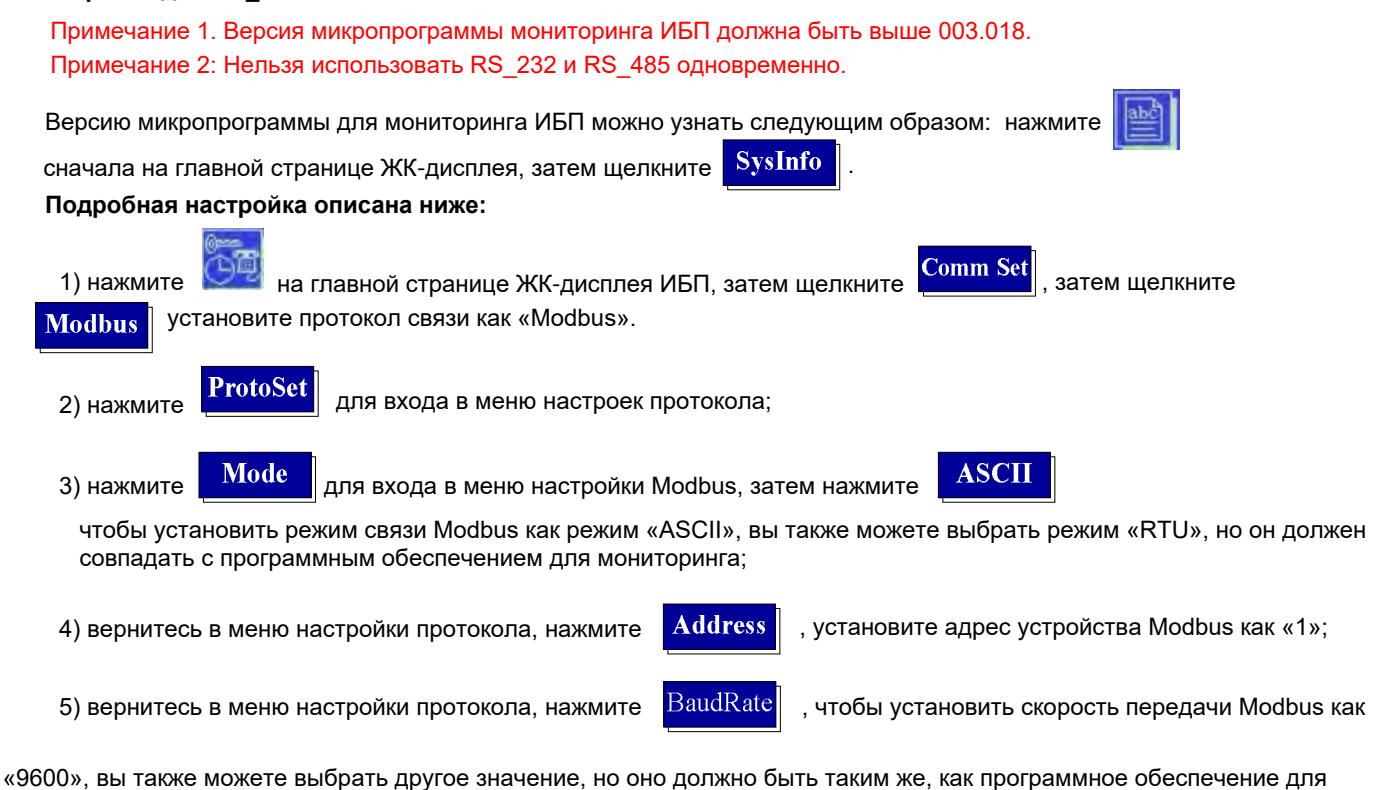

мониторинга;

6) вернитесь в меню настройки протокола, нажмите

Parity

для установки "Modbus parity bit" как «None».

### б. Настройка для RS\_485:

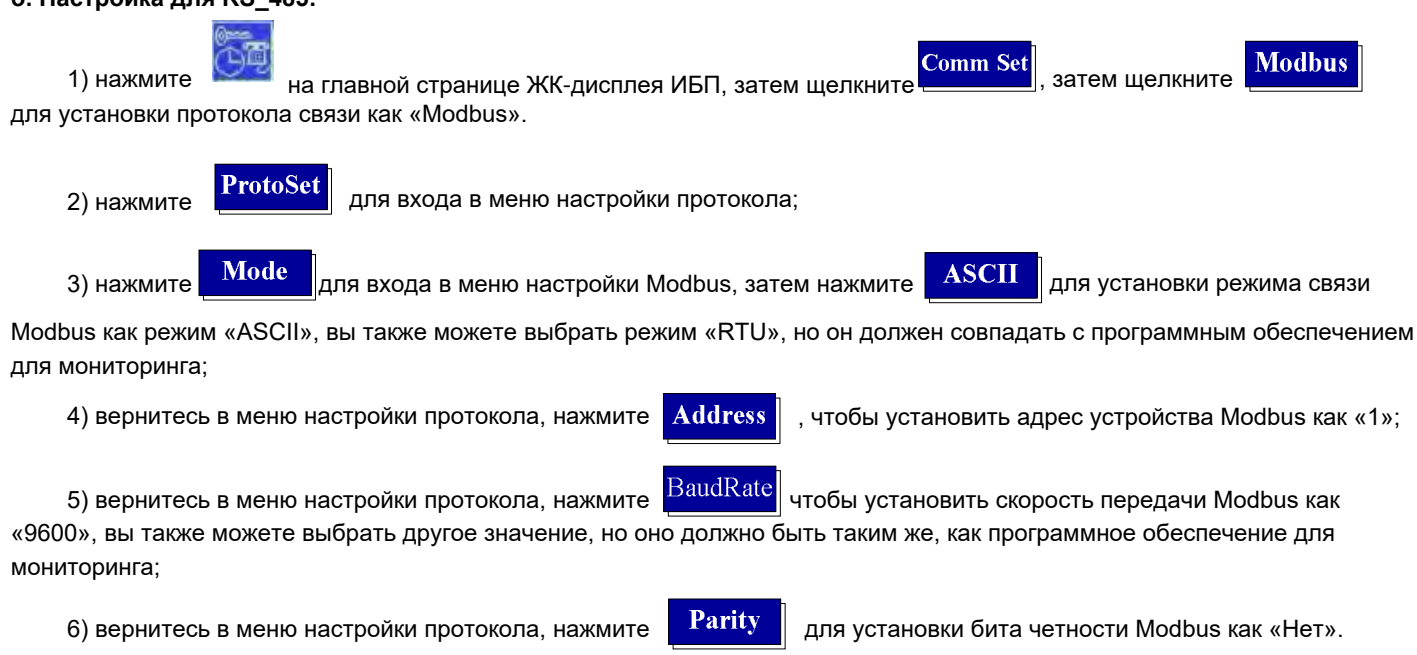

протокол как «SNT», чтобы установить текущую связь RS\_232

### с. Настройка для USB:

7) нажмите Comm Set

Метод настройки USB-связи аналогичен RS 485, поэтому можно настроить согласно методу настройки RS 485.

SNT

, вернитесь на страницу выбора протокола, нажмите

#### Примечание:

- 1. USB и RS\_485 нельзя использовать одновременно.
- 2. Только серия RMX имеет интерфейс USB.

#### 2.2.3 Маленький ЖК-дисплей

ЖК-дисплей показан на рис. 2-4:

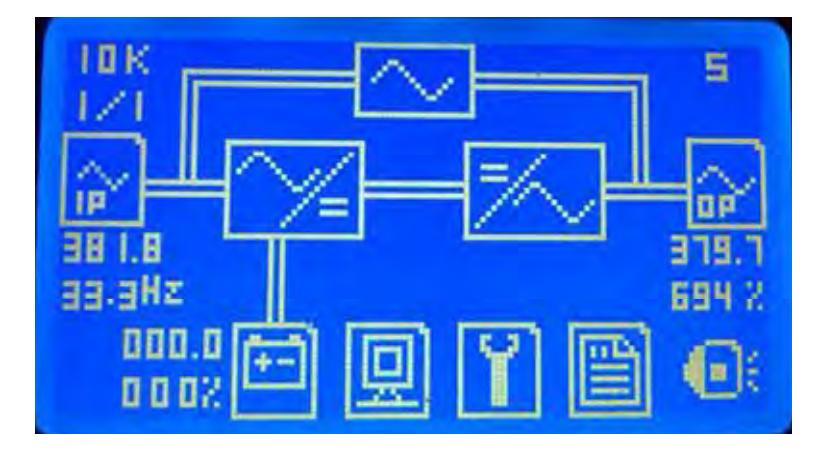

#### Рис 2-4 Маленький ЖК-дисплей

Примечание 1. При использовании RS\_232 версия выпрямителя ИБП должна быть выше версии 001.001. Примечание 2: порт RS\_485 запрещено использовать при использовании RS\_232.

Выберите значок 📗

ЗН

значок на главном интерфейсе ЖК-дисплея ИБП, затем войдите в интерфейс «Версия», после чего вы увидите версию UPS REC.

#### а. Способ установки порта RS\_232 ИБП показан ниже:

- 1) Выберите значок на ЖК-дисплее ИБП, чтобы войти в интерфейс «СОММ. SET»;
- 2) В папке «COMM. SET », установите текущий протокол связи на «ModBus»;
- 3) В интерфейсе «MODBUS SET» установите режим связи Modbus на «ASCII» или «RTU», установите адрес устройства на «1», установите скорость передачи на «9600» или другую, как показано на Рис. 2-5:

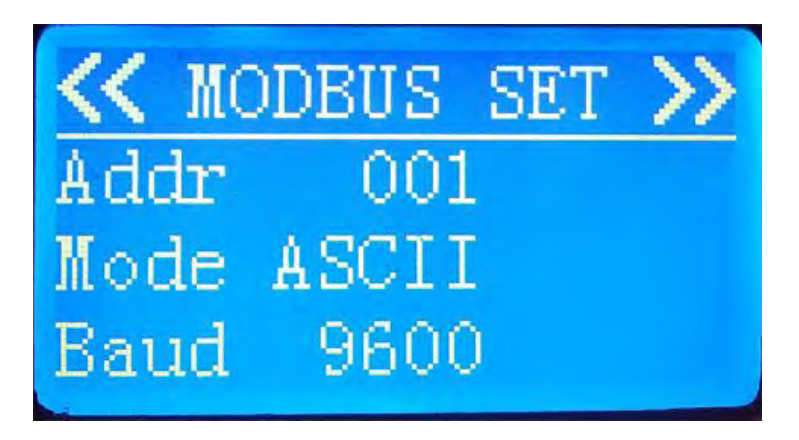

#### Рис 2-5 MODBUS SET

### б. Способ установки порта RS\_485 ИБП

Способ установки порта RS\_485 ИБП показан ниже:

- 1) Выберите значок 11 на ЖК-дисплее ИБП, чтобы ввести «СОММ. SET» интерфейс;
- 2) В интерфейсе «СОММ. SET» установите текущий протокол связи на «SNT»;
- 3) В интерфейсе «MODBUS SET» установите режим связи Modbus на «ASCII» или «RTU», установите адрес устройства на «1», установите скорость передачи на «9600» или другую, как показано на Рисунке 2-5:

#### Примечание: на ИБП НТ31 10~20кВА и НТ11 6~20кВА нет интерфейса RS\_485.

#### 2.2.4 Настройка серии 1/1Т (1-3KVA)

ЖК-дисплей ИБП 1/1Т (1-3 кВА) показан на рис. 2-6:

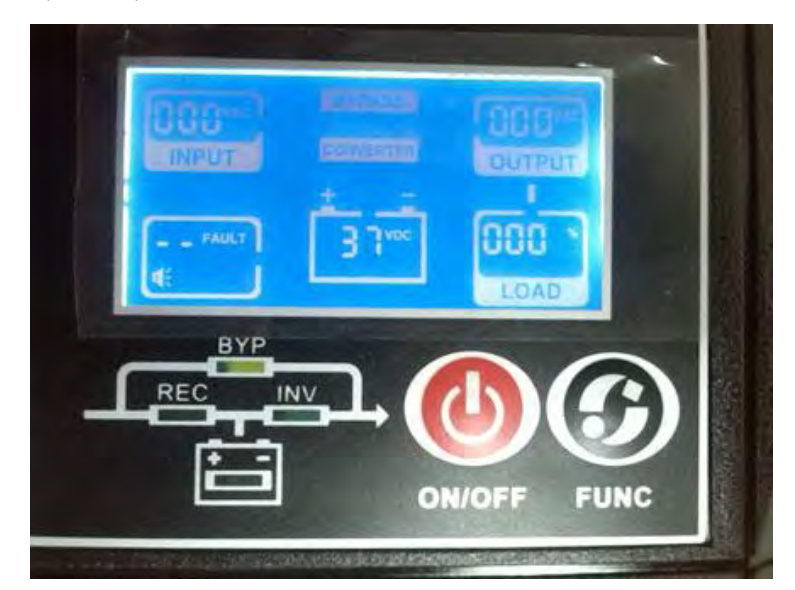

Рис 2-6. ЖК-дисплей 1/1Т (1-3 кВА)

#### Настройка интерфейса RS\_232 ИБП 1/1Т (1-3 кВА)

1) Нажмите «ON / OFF» и «FUNC» одновременно в течение 5 секунд, затем войдите в меню настройки функций ИБП;

2) Нажмите «ON / OFF», чтобы выбрать , нажмите «FUNC», чтобы изменить значение на «0CC», это означает, что текущий протокол связи - «Modbus».

Примечание: на ИБП 1/1Т (1-3 кВА) отсутствует Интерфейс RS\_485.

### 2.3 Настройка связи UPS Power MTR

Для запуска монитора ИБП необходимо правильно установить тип ИБП, протокол, адрес, скорость передачи, номер последовательного порта, нажмите кнопку **"Connect"** чтобы программное обеспечение взаимодействовало с ИБП.

Через несколько секунд, если аппаратное соединение и настройки программного обеспечения верны, в строке состояния в нижней части окна должно появиться сообщение "UPS connected", Как показано на Рис. 2-7. Если нет, проверьте оборудование и настройки.

При подключении нажатие кнопки «disconnect» приведет к отключению программного обеспечения от ИБП.

Вот некоторые настройки:

UPS type: Auto или выберите тип в соответствии с вашим ИБП (обратите внимание, та же старая версиямодели ИБП

не поддерживает автоматический выбор)

Baud rate: Auto, вы также можете выбрать другое значение, но оно должно быть таким же, как у ИБП.

Protocol: MODBUS\_ASCII или MODBUS\_RTU, он должен быть таким же, как у ИБП.

Примечание 1: значение «UPS type» должно быть установлено правильно.

Примечание 2: программное обеспечение может сканировать номера последовательных портов компьютера. Если у компьютера есть только один последовательный порт, выбирать не нужно.

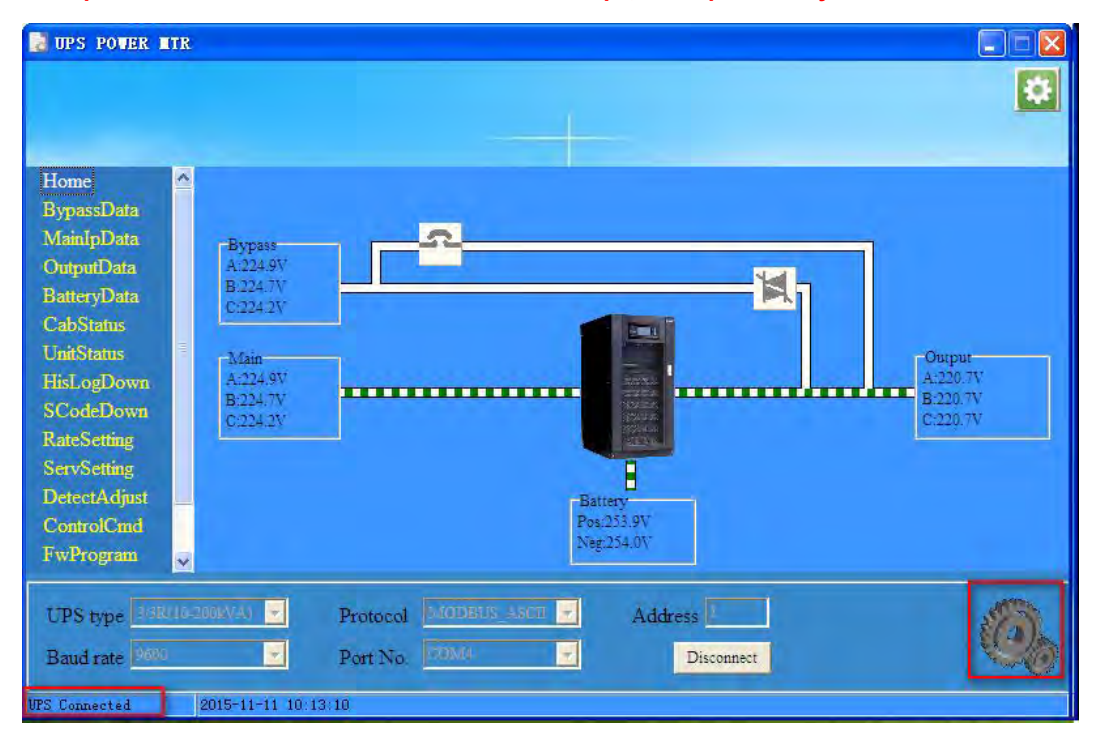

Рис 2-7. ИБП подключен

После подключения ИБП, состояние и данные ИБП отображаются на ПК. При щелчке по пунктам меню в левой части окна будут показаны соответствующие данные.

# 2.4 Настройка системы UPS Power MTR

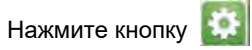

в правом верхнем углу UPS Power MTR или щелкните правой кнопкой мыши значок на панели

задач и выберите 'Setting'  $\frac{\underline{S}etting}{\underline{E}xit}$ 

. Затем появится диалоговое окно системных настроек, как показано на рис. 2-8.

В этом диалоговом окне вы можете установить действие при нажатии кнопки закрытия, и вы также можете установить пароль, если хотите. Пароль по умолчанию: 12345678.

| etting                                   |     |
|------------------------------------------|-----|
| Window Setting                           |     |
| Minimizing to the system tray when close |     |
|                                          | Set |
|                                          |     |
| Password Setting                         |     |
| Please Enter Old Password                |     |
| Please Enter New Password                |     |
| Disease Free New Day and A same          |     |
| Please Enter New Password Again          |     |
|                                          | Set |
|                                          | occ |

Рис 2-8. меню Setting

# 3 Меню выбора функций

### 3.1 Home (Стартовая страница)

Домашняя страница отображает **диаграмму потока энергии** и информацию об основном входном напряжении, напряжении байпаса, выходном напряжении и напряжении батареи. Интерфейс может быть двух разных типов в зависимости от выбранной модели ИБП.

Тип А 1/1Т (1-3 кВА), 1/1Т (6-20кВА), 3/1Т (10-20кВА) показан на рис. 3-1;

Тип В показан на Рис. 3.2.

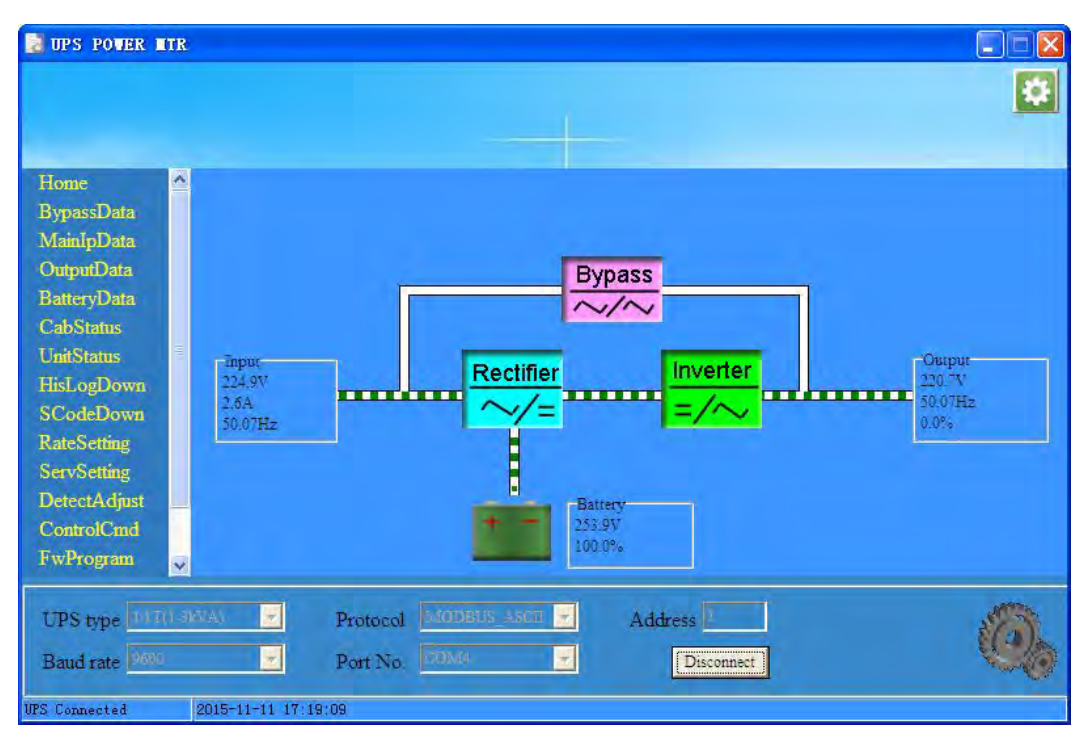

Рис.3-1 Нотераде-Туре А

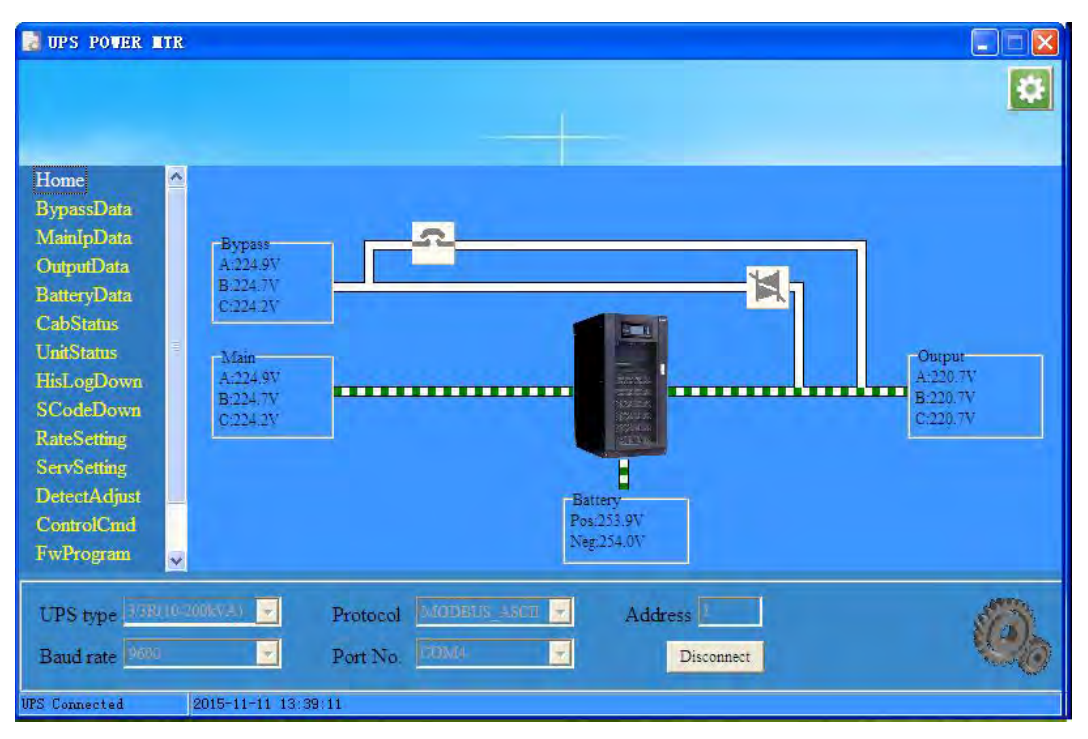

Рис.3-2 Нотераде-Туре В

# 3.2 BypassData (Данные байпаса)

Эта страница предназначена для отображения данных **Входа байпаса ИБП,** включая напряжение, ток, частоту и коэффициент мощности, как показано на Рис.3-3.

| 🛃 UPS POVER 🛙            | TR       |              |       |          |            |                      |
|--------------------------|----------|--------------|-------|----------|------------|----------------------|
|                          |          |              |       |          |            |                      |
| Home<br>BypassData       |          | -Bypass Da   | ta.   |          |            | Bypass input voltage |
| MainipData<br>OutcutData |          | -            | A     | В        | C          | 300                  |
| BatteryData              |          | Volt(V)      | 224.5 | 224.3    | 223.8      | 250                  |
| CabStatus                |          | Curr(A)      | 0.0   | 0.0      | 0.0        | 200                  |
| UnitStatus               |          | Freq(Hz)     | 50.03 | 50.03    | 50.03      |                      |
| HisLogDown               |          | PF           | 1.00  | 1.00     | 1.00       | 150                  |
| SCodeDown                |          |              |       |          |            | 100                  |
| RateSetting              |          |              |       |          |            | 50                   |
| DetectAdjust             |          |              |       |          |            |                      |
| ControlCmd               |          |              |       |          |            | 0                    |
| FwProgram                | ~        |              |       |          |            |                      |
| UPS type 308.            | (1)4-201 | ANA) -       | Prot  | ocol Mai | DESUS ANOT | Address              |
| Baud rate Post           |          |              | Port  | No. CON  | (i)        | Disconnect           |
| PS Connected             | 20       | 015-11-11 13 | 51:40 |          |            |                      |

Рис.3-3 Bypass Data

## 3.3 MainlpData (Данные основного ввода)

Эта страница предназначена для отображения данных **Основного ввода ИБП**, включая напряжение, ток, частоту и коэффициент мощности, как показано на рис. 3-4.

| 🔡 UPS POVER I      | TR     |              |       |          |             |                                                                  |
|--------------------|--------|--------------|-------|----------|-------------|------------------------------------------------------------------|
|                    |        |              |       |          |             | *                                                                |
| Home<br>BypassData | ^      | Main Data    |       |          |             | Man input voltane                                                |
| MainipData         |        |              | A     | В        | C           | 300                                                              |
| BatteryData        |        | Volt(V)      | 224.4 | 224.2    | 223.7       | 250                                                              |
| CabStatus          |        | Curr(A)      | 2.1   | 2.0      | 2.2         | 200                                                              |
| UnitStatus         | 1      | Freq(Hz)     | 50.02 | 50.02    | 50.02       |                                                                  |
| HisLogDown         |        | PF           | 0.98  | 0.98     | 0.98        | 150                                                              |
| SCodeDown          |        |              |       |          |             | 100                                                              |
| RateSetting        |        |              |       |          |             | 50                                                               |
| DetectAdjust       |        |              |       |          |             |                                                                  |
| ControlCmd         |        |              |       |          |             | 0 13:42:42 13:44:12 13:45:51 13:47:26 13:49:04 13:50:42 13:52:20 |
| FwProgram          | ~      |              |       |          |             |                                                                  |
| UPS type           | (40-20 | ORVA) -      | Prot  | peol Mar | DESUS_ASCII | Address                                                          |
| Baud rate Pool     |        | <b>X</b>     | Port  | No. COM  | (I)<br>(I)  | Disconnect                                                       |
| VPS Connected      | 20     | 015-11-11 13 | 52:42 |          |             |                                                                  |

Рис.3-4 Main Input Data

# 3.4 OutputData (Данные вывода)

Эта страница предназначена для отображения данных **Вывода ИБП**, включая напряжение, ток, частоту, коэффициент мощности, мощность и процент нагрузки, как показано на рис. 3-5.

| JUPS POWER I                    | ITR     |                    |       |                |         |                       |
|---------------------------------|---------|--------------------|-------|----------------|---------|-----------------------|
| Home<br>BypassData              | <       | Output Data        |       |                |         | System output voltage |
| OutputData                      |         |                    | А     | В              | С       | 300                   |
| BatteryData                     |         | Volt(V)            | 220.3 | 220.3          | 220.3   | 250                   |
| CabStatus                       |         | Curr(A)            | 0.0   | 0.0            | 0.0     | 200                   |
| UnitStatus                      |         | Freq(Hz)           | 50.03 | 50.03          | 50.03   |                       |
| HisLogDown                      |         | PF                 | 0.97  | 0.97           | 0.97    | 150                   |
| SCodeDown                       |         | Power S(kVA)       | 0.0   | 0.0            | 0.0     | 100                   |
| RateSetting                     |         | Power P(kW)        | 0.0   | 0.0            | 0.0     | 50                    |
| ServSetting                     |         | Power Q(kVar)      | 0.0   | 0.0            | 0.0     |                       |
| ControlCrud                     |         | Load(%)            | 0.0   | 0.0            | 0.0     | 0                     |
| FwProgram                       | V       |                    |       |                |         |                       |
| UPS type 3/3R<br>Baud rate 9600 | (19-20) | Pro                | tocol | MODEUS<br>IDM4 | ASCII 🔻 | Address Disconnect    |
| S Connected                     | 20      | 015-11-11 13:53:33 |       |                |         |                       |

Рис.3-5 Output Data

# 3.5 BatteryData (Данные по АКБ)

Эта страница предназначена для отображения данных по **Батареям ИБП**, включая напряжение, ток заряда / разряда, ёмкость и время напоминания. Данные о ёмкости и времени напоминания действуют, когда ИБП разряжается, как показано на рис. 3-6.

| 🔡 UPS POVER 1              | TR     |                   |         |             |                                 |                                     |
|----------------------------|--------|-------------------|---------|-------------|---------------------------------|-------------------------------------|
|                            |        |                   |         |             |                                 | \$                                  |
| Home<br>BypassData         | ^      | Battery Data      |         |             | Bai                             | terv voltage                        |
| MainipData<br>OntoutData   |        |                   | POS     | NEG         | 300                             |                                     |
| BatteryData                |        | Voltage(V)        | 253.6   | 253.7       | 250                             |                                     |
| CabStatus                  |        | Current(A)        | 2.0     | 1.7         | 200                             |                                     |
| UnitStatus                 | 1      | Capacity(%)       | 100.0   |             | 200                             |                                     |
| HisLogDown                 |        | RmdTime(min)      |         |             | 150                             |                                     |
| SCodeDown                  |        | BattTemp.(oC)     | 20.0    |             | 100                             |                                     |
| RateSetting<br>ServSetting |        | EnvTemp.(oC)      | 20.0    |             | 50                              |                                     |
| DetectAdjust<br>ControlCmd |        |                   |         |             | 0<br>13:44:04 13:45:34 13:47:12 | 13:48:50 13:50:28 13:52:06 13:53:44 |
| rwProgram                  | ~      | _                 |         |             |                                 |                                     |
| UPS type 3/3R              | 40-200 | wv.a) - Pr        | otocol  | MODBUS_ASCE | Address                         | <u> </u>                            |
| Baud rate 9600             |        | Po                | ort No. | CBM0        | Disconnect                      | SO.                                 |
| UPS Connected              | 20     | 15-11-11 13:54:04 |         |             |                                 |                                     |

Рис.3-6 Battery Data

## 3.6 CabStatus (Данные шкафа)

Эта страница предназначена для отображения статуса шкафа. Как показано на Рис. 3-7, описание в желтой рамке указывает статус, указанный в красной рамке. В качестве примера возьмем первую строку: «By UPS» в желтой рамке означает, что источником питания является UPS.

| 🛃 UPS POWER I                           | ITR    |                    |                 |             |         |               |          |
|-----------------------------------------|--------|--------------------|-----------------|-------------|---------|---------------|----------|
|                                         |        |                    |                 |             |         |               | ¢        |
| Home                                    | 4      |                    |                 |             |         |               |          |
| BypassData                              |        | Cabinet Status     |                 | -           |         | -             |          |
| ManipData<br>OctoorData                 |        | SupplySrc          | By UPS          | BypOvLd     | No      | Byp VoltFail  | No       |
| DemonDara                               |        | BattSts            | Boost           | BypOvLdTout | No      | BattTestSts   | No       |
| CabStatua                               |        | EPO                | Not EPO         | BypUntrack  | No      | BattMaintSts  | No       |
| UnitStatus                              | =      | OnUpsBanned        | No              | TxTimeLmt   | No      | MaintCbSts    | Open     |
| HisL or Down                            |        | ManualByp          | No              | OpShorted   | No      | InvOnLess     | No       |
| SCodeDown                               |        | BattVoltLow        | No              | GenInput    | No      | IpNeutralLost | No       |
| RateSetting                             |        | BattReverse        | No              | InputFail   | No      | BypFanFail    | No       |
| ServSetting                             |        | BattEOD            | No              | BypSeqFail  | No      |               |          |
| DetectAdjust<br>ControlCmd<br>FwProgram | *      | Monitor Version    | n 33 . 003 . 06 | 32          |         |               |          |
| UPS type 130                            | U16-20 | IGWAN - Pr         | otocol 6400     | BUS ASCO 👱  | Address |               | 1        |
| Baud rate Pour                          | 1      | Po                 | ort No. GOM     | 4 <b>-</b>  | I       | Disconnect    | 10 miles |
| UPS Connected                           | 2      | 015-11-11 13:56:42 |                 |             |         |               |          |

Рис.3-7 Cabinet Status

### Объяснение по статусу пунктов шкафа:

| Отображаемый элемент | Описание                                                                               |
|----------------------|----------------------------------------------------------------------------------------|
| SupplySrc            | Источник питания системы. Доступные состояния: None, By UPS, Bypass.                   |
| BattSts              | Состояние работы аккумулятора. Доступные состояния: Not Work, Float, Boost, Discharge. |
| EPO                  | Аварийное отключение питания. Доступные состояния: Not EPO, EPO.                       |
| OnUpsBanned          | Запрещено включение ИБП. Доступные состояния: No, Yes.                                 |
| ManualByp            | Произошло ручное переключение на байпас. Доступные состояния: No, Yes.                 |
| BattVoltLow          | Низкое напряжение батареи. Доступные состояния: No, Yes.                               |
| BattReverse          | Обратная полярность батарей. Доступные состояния: No, Yes.                             |
| BattEOD              | Произошел конец разряда батареи. Доступные состояния: No, Yes.                         |
| BypOvLd              | Перегруз байпаса. Доступные состояния: No, Yes.                                        |
| BypOvLdTout          | Перегруз байпаса по таймауту. Доступные состояния: No, Yes.                            |
| BypUntrack           | Отключение байпаса по частоте. Доступные состояния: No, Yes.                           |
| TxTimeLmt            | Достигнут предел времени перехода на байпас. Доступные состояния: No, Yes.             |
| OpShorted            | Произошло короткое замыкание на выходе. Доступные состояния: No, Yes.                  |
| GenInput             | Ввод от генератора. Доступные состояния: No, Yes.                                      |
| InputFail            | Произошла ошибка ввода. Доступные состояния: No, Yes.                                  |
| BypSeqFail           | Сбой последовательности байпаса. Доступные состояния: No, Yes.                         |
| BypVoltFail          | Отсутствует напряжение байпаса. Доступные состояния: No, Yes.                          |
| BattTestSts          | Состояние теста батареи. Доступные состояния: No, Ok., Fail, Testing                   |
| BattMaintSts         | Состояние обслуживания аккумулятора. Доступные состояния: No, Ok., Fail, Maintaining   |

| MaintCbSts    | Статус СВ (переключателя) обсслуживания. Доступные состояния: Open, Close. |
|---------------|----------------------------------------------------------------------------|
| InvOnLess     | Готовность мощности инвертора меньше. Доступные состояния: No, Yes.        |
| IpNeutralLost | Потеряна входная нейтраль. Доступные состояния: No, Yes.                   |
| BypFanFail    | Неисправен байпасный вентилятор. Доступные состояния: No, Yes.             |

# 3.7 UnitStatus (Статус устройства)

Эта страница имеет два режима отображения: динамический режим и статический режим. Программное обеспечение мониторинга автоматически определяет режим при подключении к ИБП. Программное обеспечение перейдет в динамический режим, если он поддерживается вашим ИБП, в противном случае оно перейдет в статический режим. Статический режим используется для совместимости со старой версией.

# 3.7.1 Dynamic Mode (Динамический режим)

Интерфейс динамического режима показан на рис. 3-8. Нажав кнопку вкладки «Unit Status» и «Module Data», пользователи могут увидеть информацию о состоянии и аналоговые значения онлайн-модуля соответственно.

На странице «Unit Status» может отображаться до 30 модулей. Перемещая горизонтальную полосу прокрутки, пользователь может просмотреть всю информация о модулях.

|                         |                       |       |          |        |     |        |     |     |     |     | 8    |
|-------------------------|-----------------------|-------|----------|--------|-----|--------|-----|-----|-----|-----|------|
|                         |                       |       |          |        |     |        |     |     |     |     |      |
| Home                    | Unit Status Module Da | ita   |          | -      |     |        |     |     |     |     |      |
| BypassData.             |                       | U_1   | U_2      | U_3    | U_4 | U_5    | U_6 | U_7 | U_8 | U_9 | U_10 |
| ManipData<br>OntoutData | Rectifier Fail        | V     | V        | V      | V   | V      | V   | V   | V   | V   | V    |
| BattervData             | Inverter Fail         | V     | V        | V      | V   | V      | V   | V   | V   | V   | V    |
| CabStatus               | Rectifier Over Temp.  | V     | V        | V      | V   | V      | V   | V   | V   | V   | V    |
| UnitStatus              | Fan Fail              | V     | V        | V      | V   | V      | V   | V   | V   | V   | V    |
| HisLogDown              | Over Load             | V     | V        | V      | V   | V      | V   | V   | V   | V   | V    |
| SCodeDown               | Over Load Timeout     | V     | V        | V      | V   | V      | V   | V   | V   | V   | V    |
| RateSetting             | Inverter Over Temp.   | V     | V        | V      | V   | V      | V   | V   | V   | V   | V    |
| Detect A direct         | Inverter Protect      | V     | V        | V      | V   | V      | V   | V   | V   | V   | V    |
| ControlCmd<br>FwProgram |                       |       |          |        |     |        |     |     |     |     |      |
| UPS type 33R40          | -200kVA) 🗾 Proto      | col M | iderus / | .scn 👻 | A   | ddress | 1   |     |     |     | S73  |

Рис. 3-8 UnitStatus динамического режима

«Module Data» отображают аналоговое значение текущего выбранного модуля. Как показано на рис. 3-9, номер в красной рамке - это выбранный модуль. Пользователь может открыть раскрывающееся меню в желтой рамке и выбрать отображение информации для другого модуля.

| JUPS POWER MITR                                                                                                    |                                                                                                    |                                                                |                                                                                                    |                                                      |    |
|----------------------------------------------------------------------------------------------------|----------------------------------------------------------------------------------------------------|----------------------------------------------------------------|----------------------------------------------------------------------------------------------------|------------------------------------------------------|----|
|                                                                                                    |                                                                                                    |                                                                | _                                                                                                    |                                                      | 4  |
| Home ^                                                                                                    | Unit Status Module Data                                                                                                    |                                                                |                                                                                                    |                                                      | 1  |
| BypassData<br>MainIpData<br>OutputData<br>BatteryData<br>CabStains<br>UnitStatus<br>HisLogDown<br>SCodeDown<br>RateSetting | Main Input Voltage Phase A(V)<br>Main Input Voltage Phase B(V)<br>Main Input Voltage Phase C(V)<br>Main Input Current Phase A(A)<br>Main Input Current Phase B(A)<br>Main Input Current Phase C(A)<br>Main Input Frequency Phase A(Hz)<br>Main Input Frequency Phase B(Hz) | 223.8<br>224.1<br>224.4<br>0.0<br>0.0<br>0.0<br>50.06<br>50.06 | Output Active Power Phase B(kW)<br>Output Active Power Phase C(kW)<br>Output Reactive Power Phase A(kVar)<br>Output Reactive Power Phase B(kVar)<br>Output Reactive Power Phase C(kVar)<br>Output Load Percentage Phase A(%)<br>Output Load Percentage Phase B(%)<br>Output Load Percentage Phase C(%) | 0.0<br>0.0<br>0.0<br>0.0<br>0.0<br>0.0<br>0.0<br>0.0 |    |
| DetectAdjust                                                                                                    | Main Input Frequency Phase C(Hz)                                                                                                    | 50.06                                                          | Fan Running Time (hour)                                                                                                    | 0                                                    | ~  |
| ControlCmd<br>FwProgram                                                                                                    | Module ID                                                                                                    | ×                                                              | Set                                                                                                    |                                                      |    |
| UPS type 1997(10)<br>Baud rate Dow                                                                                         | Protocol MODELS                                                                                                    | sca \Xi                                                        | Address Disconnect                                                                                                    | Ś                                                    | 26 |

Рис 3-9 Module Data

# 3.7.2 Static Mode (Статический режим)

В статическом режиме доступно только «Unit Status», при этом поддерживается не более 10 модулей. Как показано

на Рис. 3-10, знак 🗸 означает, что устройство исправно; знак 🔀 означает, что произошла неисправность; знак ? указывает, что устройство не в сети.

## Примечание: Серия НТ отображается как unit 1.

| UPS POWER MIR                                                                                         |                      |     |     |     |     |     |     |     |     |     |      |
|----------------------------------------------------------------------------------------------------|----------------------|-----|-----|-----|-----|-----|-----|-----|-----|-----|------|
|                                                                                                    |                      |     |     | -   |     |     |     |     |     |     | *    |
| Home ^                                                                                                | Unit Status          |     |     |     |     |     |     |     |     |     |      |
| BypassData                                                                                            |                      | U 1 | U_2 | U_3 | U_4 | U_5 | U_6 | U_7 | U_8 | U 9 | U_10 |
| MamipData<br>OutputData                                                                               | Rectifier Fail       | 2   | ?   | 2   | V   | 2   | 2   | 2   | ?   | ?   | ?    |
| BattervData                                                                                           | Inverter Fail        | ?   | ?   | ?   | V   | ?   | ?   | ?   | ?   | ?   | ?    |
| CabStatus                                                                                             | Rectifier Over Temp. | ?   | ?   | 2   | V   | ?   | ?   | ?   | 2   | ?   | ?    |
| UnitStatus                                                                                            | Fan Fail             | 2   | ?   | 7   | V   | 2   | ?   | ?   | ?   | ?   | ?    |
| HisLogDown                                                                                            | Over Load            | 2   | 2   | 2   | V   | ?   | ?   | ?   | 2   | ?   | ?    |
| SCodeDown                                                                                             | Over Load Timeout    | ?   | ?   | 2   | V   | ?   | ?   | 2   | ?   | ?   | ?    |
| RateSetting                                                                                           | Inverter Over Temp.  | ?   | 2   | 2   | V   | ?   | 2   | 2   | 2   | ?   | ?    |
| DetectAdjust                                                                                          | Inverter Protect     | ?   | ?   | 2   | V   | ?   | ?   | ?   | ?   | ?   | ?    |
| ControlCmd<br>FwProgram                                                                               |                      |     |     |     |     |     |     |     |     |     |      |
| UPS type BIRCO-BIOWAR - Protocol MODEUS_ASCE - Address<br>Baud rate Pool - Port No. COM4 - Disconnect |                      |     |     |     |     | 6   |     |     |     |     |      |
| UPS Connected                                                                                         | 2015-11-11 14:04:50  |     |     |     |     |     |     |     |     |     |      |

Рис 3-10 Unit Status

## 3.8 Hislog Down (Загрузка журнала истории)

На этой странице можно загрузить журнал истории ИБП на ПК. Нажмите «Download», чтобы загрузить журнал истории из ИБП, который затем будет отображаться на ПК. Нажмите «Save», чтобы сохранить журнал истории на ПК в виде файла, как показано на Рис. 3-11.

| UPS POWER                               | ITR         |                     |                  |                                                       |               |                                                              |      |
|-----------------------------------------|-------------|---------------------|------------------|-------------------------------------------------------|---------------|--------------------------------------------------------------|------|
|                                         |             |                     |                  |                                                       |               |                                                              | \$   |
| Home                                    |             |                     |                  |                                                       |               |                                                              |      |
| BypassData                              |             | 59                  | 45               | 04#Comm Node Join                                     | Set           | 2015-11-05 17:24:33                                          |      |
| MamIpData                               |             | 60                  | 45               | 03≠Comm Node Join                                     | Set           | 2015-11-05 17:24:33                                          |      |
| OutputData                              |             | 61                  | 45               | 02#Comm Node Join                                     | Set           | 2015-11-05 17:24:33                                          |      |
| BatteryData<br>CabStatue                |             | 62                  | 45               | 01#Comm Node Join                                     | Set           | 2015-11-05 17:24:33                                          |      |
| UnitStatus                              | =           | 63                  | 6                | Batt Connected                                        | Set           | 2015-11-05 17:24:33                                          |      |
| HisLogDown                              |             | 64                  | 3                | Batt Boost                                            | Set           | 2015-11-05 17:24:33                                          |      |
| SCodeDown                               |             | 65                  | 0                | Load On UPS                                           | Set           | 2015-11-05 17:24:33                                          |      |
| RateSetting                             |             | 66                  | 45               | 10#Comm Node Join                                     | Set           | 2015-11-05 09:55:10                                          |      |
| DetectAdjust<br>ControlCmd<br>FwProgram | *           | Download<br>Downloa | ing history from | n the UPS, the UPS data will not up                   | date, and may | take a few minutes, please be patient.<br>Save as local file | Save |
| UPS type 1930<br>Baud rate Paul         | 144-20<br>1 | orva) 👻             | Proto<br>Port 1  | col MODBUS_ASCR <del>y</del><br>No. COM4 <del>y</del> | Address<br>Di | sconnect                                                     |      |
| Connected                               | 2           | 015-11-11           | 14:08:17         |                                                       |               |                                                              |      |

Рис.3-11 Hislog Down

### 3.9 ScodeDown (Загрузка SCode)

Интерфейс «SCode download» показан на Рис. 3-12. SCode можно загрузить в ячейку слева, просто нажав кнопку «Download» и нажав «Save», чтобы сохранить SCode на локальный компьютер.

Если вы хотите проанализировать SCode, который был загружен из UPS, вы можете ввести его в поле справа и нажать кнопку «Analyze», после чего диалоговое окно «Analyze» отобразится как Рис. 3-13.

Есть три метода ввода SCode в поле SCode:

(a) Дважды щелкните заголовок SCode слева, SCode будет скопирован в поле SCode, как

показано на рис. 3-12.

(b) Сохраните SCode в локальный файл и скопируйте его в поле SCode.

(c) Напрямую введите SCode в поле SCode, убедитесь, что формат такой же, как и в левом поле.

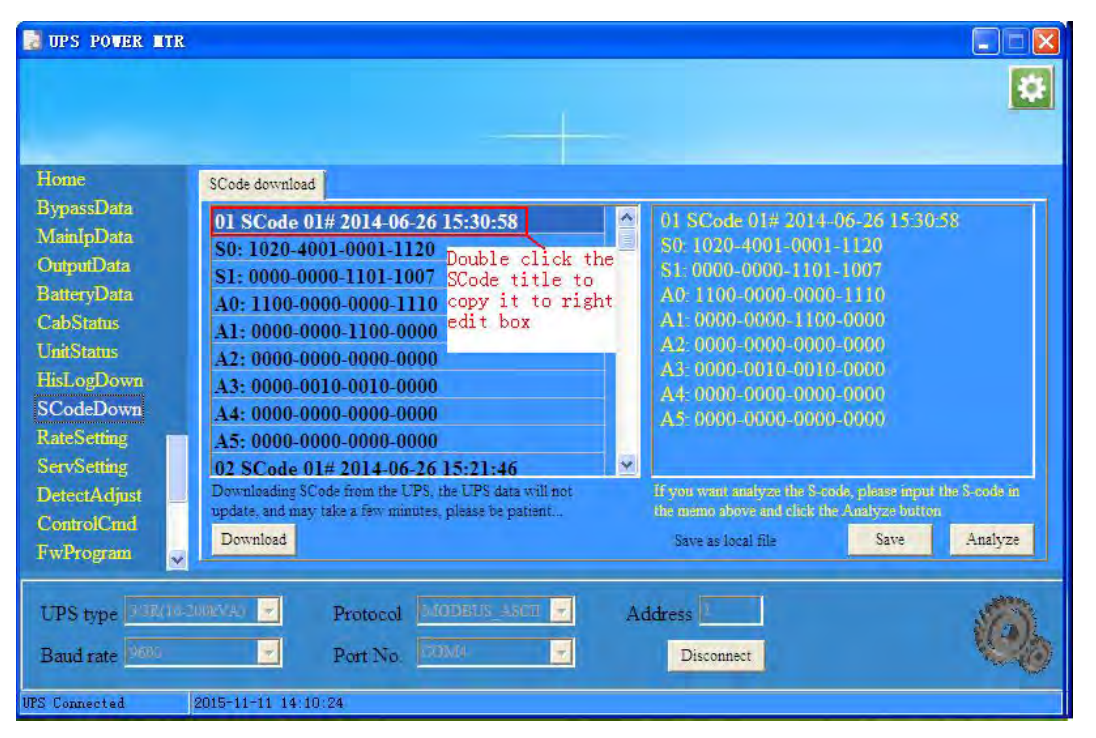

Рис 3-12 Scode Download

«Analyze dialog window» (Диалоговое окно анализа) показано на рис. 3-13, сбой будет показан красным, чтобы привлечь внимание. Знак ? обозначает, что параметр не обнаружен, знак указывает на то, что данные вне допустимого диапазона.

| 🔡 SC | de Ar | aly | ze                                     |             |          |
|------|-------|-----|----------------------------------------|-------------|----------|
| 1    |       |     | Output Power Source                    | UPS         | ~        |
| 2    |       | 4   | Rectifier Status                       | OFF         | <u>s</u> |
| 3    |       | 1   | Inverter Status                        | Normal Work |          |
| 4    |       |     | Bypass Status                          | Abnormal    |          |
| 5    |       |     | Battery Status                         | Discharging |          |
| 6    |       | x   | Input CB Status                        | Open        |          |
| 7    |       | 1   | Bypass CB Status                       | Open        |          |
| 8    | en    |     | Output CB Status                       | Close       |          |
| 9    | 50    |     | Maintenance CB Status                  | Open        |          |
| 10   |       | 3   | Postive Battery String CB Status       | Open        |          |
| 11   |       | 2   | Negative Battery String CB Status      | Open.       |          |
| 12   |       |     | Postive Battery String Connect Status  | Connect     |          |
| 13   |       |     | Negative Battery String Connect Status | Connect     |          |
| 14   |       |     | Inverter On Allow Status               | Disable     |          |
| 15   |       | -   | Inverter Working Status                | Supplying   |          |
| 16   |       |     | Generator Connect Status               | Disconnect  |          |
| 17   |       |     | Service Mode                           | No          |          |
| 18   |       | 4   | Inverter Ready Capacity                | Enough      | ×.       |

Рис 3-13 Scode analyze

# 3.10 RateSetting (Настройка параметров)

Страница «RateSetting» предназначена для заводского использования. Для доступа к странице нужен пароль.

### 3.10.1 RateSettings (Настройка параметров)

В меню «RateSettings» можно установить номинальное напряжение и частоту системы. Значения в красном прямоугольнике - значения ИБП в настоящее время, а в желтом прямоугольнике - новые значения, которые необходимо установить. Нажатие кнопки «set» позволяет сохранить данные в ИБП, как показано на Рис. 3-14.

| UPS POWER ITR                                                                                                    |                                                                                                    |  |  |  |  |
|----------------------------------------------------------------------------------------------------|----------------------------------------------------------------------------------------------------|--|--|--|--|
| Home<br>BypassData<br>ImputVolt                                                                                                    | Syscode Setting1 Syscode Setting2 UPS Information Setting                                                                                                    |  |  |  |  |
| ManipData<br>OrdputData<br>BatteryData<br>CabStains<br>UnitStatus<br>HisLogDown<br>SCodeDown<br>RateSetting<br>ServSetting<br>DetectAdjust | <ul> <li>33/31(1)</li> <li>AutoBoost(2)</li> <li>AutoMaint(3)</li> <li>NorTxTLmt(5)</li> <li>PFFlag(9)</li> <li>3072</li> <li>PFExtenn(E)</li> <li>Set by bit</li> </ul> |  |  |  |  |
| ControlCmd Set                                                                                                    |                                                                                                    |  |  |  |  |
| UPS type     138(10-200kVA)     Protocol     MODEUS       Baud rate     2000     Port No.     20000                                        | Address Disconnect                                                                                                    |  |  |  |  |
| UPS Connected 2015-11-11 14:19:32                                                                                                    |                                                                                                    |  |  |  |  |

Рис 3-14 RateSetting

| Значение   | Описание                                    |
|------------|---------------------------------------------|
| InputVolt  | Номинальное входное напряжение системы (В)  |
| InputFreq  | Номинальная входная частота системы (Гц)    |
| OutputVolt | Номинальное выходное напряжение системы (В) |
| OutputFreq | Номинальная выходная частота системы (Гц)   |

# 3.10.2 Syscode setting 1 (Настройки системного кода 1)

Описание значений:

Параметр Syscode setting 1 устанавливается битом. Разные биты могут иметь разное значение для разных моделей ИБП. Пользователи могут установить или снять флажок и нажать «Set», чтобы сохранить настройку в ИБП. Как показано на Рис. 3-15.

| Syscode Setting1       | Syscode Setting2 | UPS Information | on Setting |
|------------------------|------------------|-----------------|------------|
| 33/31(1)     AutoBoost | (2)              |                 |            |
| AutoMaint              | (3)              |                 |            |
| PFFlag(9)              | (0)              |                 | 3072       |
| PFExterm(E             | )                |                 | Set by bit |
|                        |                  | Set             |            |

Рис3-15 Настройка системного кода1

#### Системный код задается битами, как показано ниже:

| Элементы настройки | Выбрано (1                              | )                    |                 | Не выбрано (0)                               |
|--------------------|-----------------------------------------|----------------------|-----------------|----------------------------------------------|
| AutoBoost:         | Включить ав                             | втоматич. ускорен. з | аряд батареи    | Отключить автоматич. ускорен. заряд батареи  |
| AutoMaint:         | Включить ав                             | втоматич. обслужива  | ание батареи    | Отключить автоматич. обслуживание батареи    |
| NotTxTLmt:         | Не огранич.                             | время переключени    | ія на байпас    | Огранич. время переключ.на байпас (5с в час) |
| FreqSelfAdpt:      | Включение                               | функции самонастро   | ойки частоты    | Отключение функции самонастройки частоты     |
|                    | Комбинация                              | с PFExtern, для уст  | ановки PF.      |                                              |
|                    | PFFlag                                  | PFExterm             | PF              |                                              |
| DEDI               | 0                                       | 0                    | 0.8             |                                              |
| PFFlag:            | 0                                       | 1                    | 0.7             |                                              |
|                    | 1                                       | 0                    | 0.9             |                                              |
|                    | 1                                       | 1                    | 1               |                                              |
| PFExterm:          | См. PFFlag                              |                      |                 | См. PFFlag                                   |
| InvAutoStart:      | Включить ав                             | втоматический запус  | ж Инвертора     | Отключить автоматический запуск Инвертора    |
| NoBattExistChk:    | Не проверят                             | ъ аккумулятор при н  | наличии         | Проверять аккумулятор при наличии            |
| FanFullSpeed:      | Вентилятор работает на полной скорости. |                      |                 | Вентилятор работает нормально.               |
| Transformer:       | С трансформаторным режимом              |                      |                 | Без трансформаторного режима                 |
| FanLow:            | Вентилятор работает на низкой скорости  |                      |                 | Вентилятор работает нормально                |
| Generator:         | Включить ре                             | жим генератора       |                 | Отключить режим генератора                   |
| DisBattSocEn:      | Отображать                              | оставшуюся ёмкост    | гь аккумулятора | Не отображать оставшуюся ёмкость батареи     |

#### Примечание: Разные режимы ИБП имеют разный системный код.

# 3.10.3 Syscode setting 2 (Настройки системного кода 2)

Syscode setting 2 устанавливается битом. Разные биты могут иметь разное значение для разных моделей ИБП.

Пользователи могут установить или снять флажок и нажать «Set», чтобы сохранить настройку в ИБП. Как показано на Рис. 3-15.

| Syscode Setting1                                                   | Syscode Setting2 | UPS Information Settin | g     |
|--------------------------------------------------------------------|------------------|------------------------|-------|
| <ul><li>□ RB(0)</li><li>☑ ButtFncPw</li><li>☑ DispLLVolt</li></ul> | dL 1(2)<br>(3)   |                        |       |
| 📕 NeutralLos                                                       | tClr(4)          |                        |       |
|                                                                    |                  | 12<br>Set b            | y bit |
|                                                                    |                  | Set                    |       |

Рис 3-16 Syscode setting 2

### Системный код задается битами, как показано ниже:

| Элементы настройки | Выбрано (1)                                                                   | Не выбрано (0)                                                                |
|--------------------|-------------------------------------------------------------------------------|-------------------------------------------------------------------------------|
| RB:                | Устанавливает режим ИБП как RB                                                | Не режим RB                                                                   |
| ButtFncPwdL1:      | Устан. пароль стр. функции монохромного<br>сенсорного ЖК-дисплея для 1 уровня | Устан. пароль стр. функции монохромного<br>сенсорного ЖК-дисплея для 2 уровня |
| DispLLVolt:        | Линейное напряжение отображается                                              | Линейное напряжение не отображается                                           |
| NeutralLostClr:    | Автоматический сброс ошибки потери линии нейтрали                             | Нормальная логика                                                             |
| EpoNormClose:      | Терминал Еро нормально закрыт                                                 | Терминал Еро нормально открыт                                                 |
| PFExterm:          | См. Системный код 1 PFFlag                                                    | См. Системный код 1 PFFlag                                                    |

# 3.10.4 UPS information setting (Настройка информации об ИБП)

Настройки информации об ИБП включает: режим ИБП, тип ИБП, название компании, как показано на рис. 3-17. Вы можете установить тип ИБП и название компании, введя их в правом поле редактирования, а затем нажав кнопку «set».

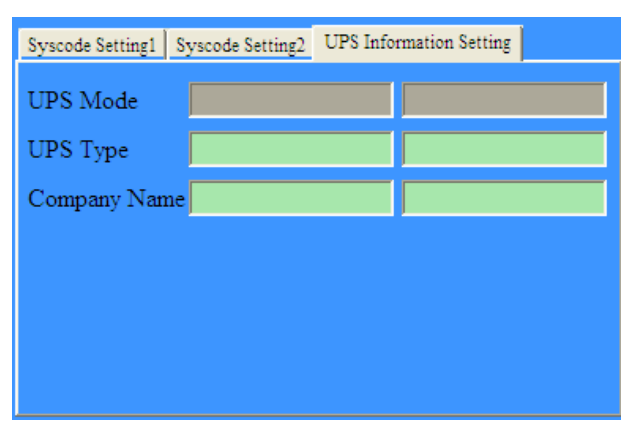

Рис 3-17 UPS information setting

# 3.11 ServSetting (Сервисные настройки)

В меню «ServSetting» перед входом необходимо ввести пароль. Подменю «System Setting», «Battery Setting», «Customization», «DryContactSet» предназначены для настроек на заводе-изготовителе, а «Warning Set» и «Shutdown setting» - для использования пользователем.

# 3.11.1 System Setting (Системные настройки)

Интерфейс «System Setting» показан на Рис. 3-18. Значения в красном прямоугольнике - те, которые в настоящее время используются ИБП, а в желтом прямоугольнике - новые значения, которые необходимо установить. Нажмите «Set», чтобы задать новые значения для ИБП. На странице настроек системы нажмите кнопку «SaveAll», чтобы сохранить все данные и настройки на локальный диск, также данные можно восстановить в программное обеспечение для мониторинга с локального диска, нажав «Recover».

| System Setting Battery Setting Customization | WarningSet Shutdown Se                                                                                                    | tting              |                                                                                                    |
|----------------------------------------------|----------------------------------------------------------------------------------------------------|--------------------|----------------------------------------------------------------------------------------------------|
| System Mode                                  | Mingle                                                                                                    | Single             |                                                                                                    |
| United Number                                | L                                                                                                    | 1                  | =                                                                                                    |
| System ID                                    | 0                                                                                                    | 0                  |                                                                                                    |
| Adjusted Output Voltage                      | 20                                                                                                    | 220                |                                                                                                    |
| Frequency Slew Rate                          | E1                                                                                                    | 2.1                |                                                                                                    |
| Frequency Synchronization Window             | 10                                                                                                    | 3.0                |                                                                                                    |
| LCD Time(Min)                                |                                                                                                    | 30 👻               | -                                                                                                    |
|                                              | SaveAll Recove                                                                                                    | r Set              |                                                                                                    |
| Protocol MODBUS_ASCE                         | Address                                                                                                    |                    | 0.                                                                                                    |
|                                              | System Mode<br>United Number<br>System ID<br>Adjusted Output Voltage<br>Frequency Slew Rate<br>Frequency Synchronization Window<br>LCD Time(Min) | System Mode Intel® | System Mode     Single       United Number     1       System ID     0       Adjusted Output Voltage     220       Frequency Slew Rate     2.1       Frequency Synchronization Window     0       LCD Time(Min)     3.0       SaveAll     Recover       SaveAll     Recover       Y     Port No. |

Рис 3-18 Настройка системы

### Элементы настройки системы описаны ниже (разные типы ИБП могут иметь разные элементы). :

| Элементы настройки                | Описание                                                              |
|-----------------------------------|-----------------------------------------------------------------------|
| System Mode                       | Установка режима работы ИБП                                           |
| United Number                     | Установка количества ИБП в параллельной системе                       |
| System ID                         | Установка идентификатора ИБП в параллельной системе                   |
| Adjusted Output Voltage           | Настроенное выходное напряжение, Единица: В                           |
| Frequency Slew Rate               | Скорость нарастания частоты, Единица: Гц/с                            |
| Frequency Synchronization Window  | Окно синхронизации частоты , Единица: Гц                              |
| LCD Time(Min)                     | Установка времени подсветки ЖК-дисплея, Единица: Мин.                 |
| Logo Show Time(s)                 | Установка времени показа страницы логотипа                            |
| Redundant Module Number           | Установка количества модулей резервирования N + X                     |
| Bypass Voltage UP Limited (%)     | Установка ограничения верхнего предела байпасного напряжения          |
| Bypass Voltage Down Limited (%)   | Установка ограничения нижнего предела байпасного напряжения           |
| Bypass Frequency Limited (Hz)     | Установка диапазона колебаний частоты, Единица: Гц                    |
| Battery Transfer to Main Delay(s) | Установка времени задержки переключения из режима батареи в основной. |

| System Auto Start Mode After EOD    | Установка режима автоматического запуска системы после EOD.             |
|-------------------------------------|-------------------------------------------------------------------------|
| Aging Current(%)                    | Используется в режиме Aging для установки тока Aging.                   |
| Fan Speed 3 Level Enable            | Включение или отключение 3-х ступенчатой скорости вращения вентилятора. |
| Allow Lost Phase Work               | Включение или отключение работы ИБП при потере фазы.                    |
| Temperature Rist Limit Level        | Установка предельного уровня температуры.                               |
| Inlet Temperature Level             | Установка уровня температуры на входе.                                  |
| Motor Mode                          | Включение или отключение моторного режима.                              |
| Ftrequency Convertor Mode           | Включение или отключение режима преобразователя частоты.                |
| Bypass Backfeed Protected Enable    | Включение или отключение защиты байпаса от обратного питания.           |
| Input Overvolt Fast Check Enable    | Включение или отключение быстрой проверки входного перенапряжения.      |
| Charger Fail Alarm Enable           | Включение или отключение сигнализации отказа зарядного устройства.      |
| Module Fan Maintenance Period       | Установка периода обслуживания модуля вентилятора.                      |
| Bypass Fan Maintenance Period       | Установка периода обслуживания байпасного вентилятора.                  |
| Module Capacitor Maintenance Period | Установка периода обслуживания модуля конденсатора.                     |
| Generator In Charger Off Enable     | Установка отключения зарядного устройства при включении генератора.     |
| System Time                         | Установка системного времени.                                           |

## 3.11.2 Battery Setting (Настройки батареи)

Интерфейс «Battery Setting» показан на рис. 3-19. Значения в красном прямоугольнике - те значения, которые в настоящее время используются ИБП, а в желтом прямоугольнике - новые значения, которые необходимо установить. Нажмите «Set», чтобы установить новые значения для ИБП.

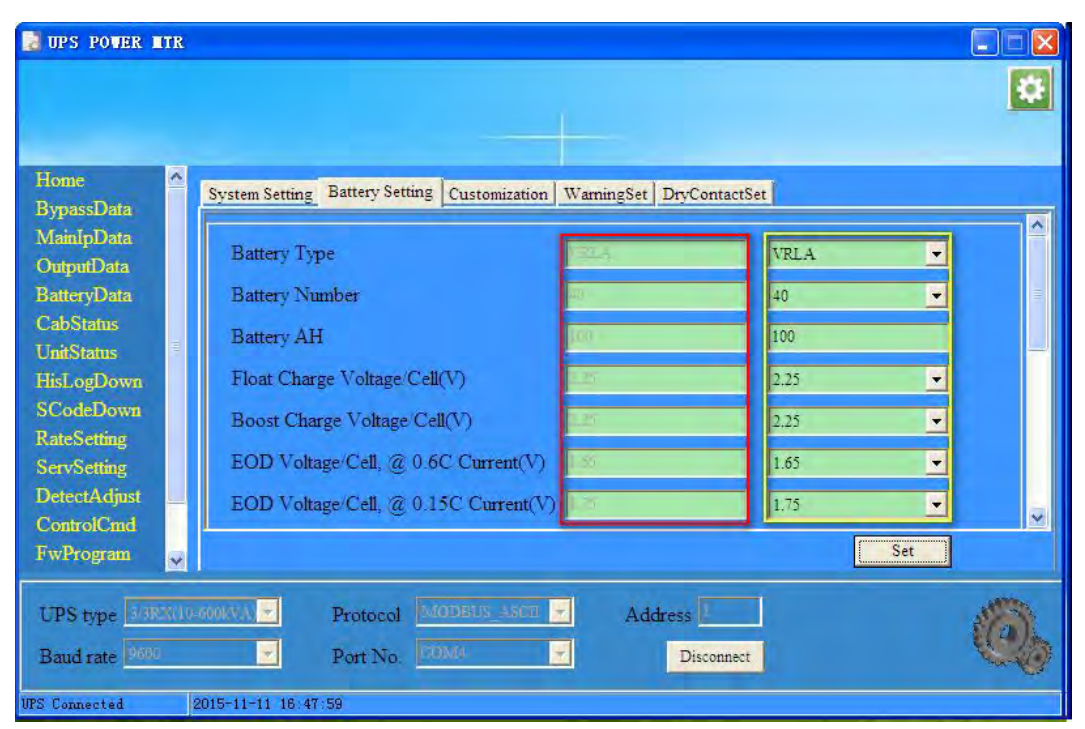

Рис. 3-19 Battery Setting

#### Элементы настройки батареи описаны ниже (разные типы ИБП могут иметь разные элементы):

| Элемент настройки             | Описание                                                      |
|-------------------------------|---------------------------------------------------------------|
| Battery Type                  | Установка типа батарей, используемых вашим ИБП                |
| Battery Number                | Установка количества батарей                                  |
| Battery AH                    | Установка Ач аккумуляторов                                    |
| Float Charge Voltage /Cell(V) | Установка напряжения буферного заряда аккумуляторных батарей. |

| Boost Charge Voltage/Cell(V)         | Установка напряжения ускоренного заряда элемента АКБ                   |
|--------------------------------------|------------------------------------------------------------------------|
| EOD Voltage/Cell, @ 0.6C Current(V)  | Напряжение EOD аккумуляторной батареи при 0,6C                         |
| EOD Voltage/Cell, @ 0.15C Current(V) | Напряжение EOD аккумуляторной батареи при 0,15C                        |
| Charge Current Percent Limit %       | Установка ограничения тока заряда                                      |
| Battery Temperature Compensate       | Компенсация температуры батареи, единица измерения: мВ/°С              |
| Boost Charge Time Limit              | Ограничение времени ускоренного заряда, единица: час                   |
| Auto Boost Period                    | Период автоматического режима Boost, единица: час                      |
| Auto Maintenance Diacharge Period    | Период разряда автоматического технического обслуживания, единица: час |
| Deep Discharge TIme                  | Время глубокого разряда, единица: час                                  |
| No Battery Detect Period             | Период отсутствия батареи, единица измерения: минуты                   |
| No Battery Detect Time               | Время отсутствия батареи, единица: минуты                              |
| Battery Maintenance Period           | Период обслуживания батареи, единица: день                             |
| Critical Battery Temperature         | Критическая температура батареи, единица: °С                           |
| Critical Battery Ambient Temperature | Критическая температура окружающей среды АКБ, единица: °С              |
| Battery Backup Time                  | Время автономной работы от батареи, единица: минуты                    |

# 3.11.3 Customization (Настройка)

Интерфейс «Customization» показан на Рис. 3-20. CustomCode слева задается битом, установите или снимите флажок и нажмите кнопку «Set», чтобы отправить данные в ИБП; CustomCode справа устанавливает уровень нагрузки и время чередования сна и пробуждения.

| DUPS POWER MIR                                                                                                    |                                                                                                    |
|----------------------------------------------------------------------------------------------------|----------------------------------------------------------------------------------------------------|
| Home<br>BypassData<br>MainIpData<br>OntputData<br>BatteryData<br>CabStatus<br>UnitStatus<br>HisLogDown<br>SCodeDown<br>RateSetting<br>ServSetting<br>DetectAdjust<br>ControlCord | System Setting       Battery Setting       Customization       WarningSet       DryContactSet         CustomCode       Tx2InvIntEnable(0)       RemoteEpoDisable(9)       SleepLoadLevel(%)       20 •         ModOnOffEnable(1)       BypOvTmpForbidBypi       SleepLoadLevel(%)       20 •         SleepEnable(2)       NoBattery(B)       SleepRotationT(Months)       NoRotatic •         DeepSleepEnable(3)       Reserved(C)       Reserved(4)       Reserved(E)         SciLcdEnable(5)       Reserved(F)       ForbidTx2Byp(7)         LocalEpoDisable(8)       Image: Custom Custom |
| FwProgram                                                                                                    | Set                                                                                                    |
| UPS type 3/3RX/10<br>Baud rate 9600                                                                                                    | -SOURVA >         Protocol         MODBUS_ASCE >         Address         Content           >         Port No.         COMM         >         Disconnect         COMM                                                                                                    |

Рис. 3-20 Customization

| Пункты          | Выбрано                                | Не выбрано                                |  |
|-----------------|----------------------------------------|-------------------------------------------|--|
| Tx2InvIntEnable | Разрешить передачу прерыв. на инвертор | Отключить передачу прерывания на инвертор |  |
| ModOnOffEnable  | Разрешить Вкл/Выкл питания модуля      | Отключить Вкл/Выкл питания модуля         |  |
| SleepEnable     | Разрешить спящий режим                 | Отключить спящий режим                    |  |
| DeepSleepEnable | Разрешить глубокий сон                 | Отключить глубокий сон                    |  |
| KoreaEco        | Разрешить KoreaEco (Korea nonstandard) | Отключить KoreaEco                        |  |

| SciLcdEnable      | Настроить ЖК-дисплей как экран последовательного порта   | Настроить ЖК-дисплей как синий и белый экран             |  |
|-------------------|----------------------------------------------------------|----------------------------------------------------------|--|
| 2PhasOut          | Включить двухфазный выход                                | Отключить двухфазный выход                               |  |
| usedAsOne         | Разрешить использование в качестве<br>однофазного выхода | Отключить использование в качестве<br>однофазного выхода |  |
| ForbidTx2Byp      | Запретить переход на байпас                              | Не запрещать переход на байпас                           |  |
| EpoDisable        | Отключить ЕРО                                            | Включить ЕРО                                             |  |
| LocalEpoDisable   | Отключить локальный (ЖК) ЕРО                             | Включить локальный ЕРО                                   |  |
| RemoteEPODisable  | Отключить удаленный ЕРО                                  | Включить удаленный ЕРО                                   |  |
| BypOvTmpForbidByp | Байпас по превыш. темп запретить байпас                  | Байпас по превыш. температуры - разрешить байпас         |  |
| NoBattery         | Нет режима работы от батарей                             | Есть режим работы от батареи                             |  |

#### CustomCode справа описан в следующей таблице.

| Содержание                 | Значение                                  | Примечание |
|----------------------------|-------------------------------------------|------------|
| Sleeping Load Rate         | Установка уровня нагрузки в спящем режиме |            |
| Interval Time for sleeping | Установка интервала для сна               |            |

### 3.11.4 WarningSet (Установка предупреждений)

«WarningSet» показан на рис. 3-21. Если происходит отмеченное событие, появляется окно с предупреждением. Переключатель "beeper" может контролировать звуковые сигналы. Нажмите кнопку «SelectAll», чтобы выбрать все события, и нажмите «ClearAll», чтобы снять отметки со всех событий.

| 🛃 UPS POWER MIR                                                                                                    |                                                                                                    |                                                                                                    |                                                                                                    |                                                                                                    |
|----------------------------------------------------------------------------------------------------|----------------------------------------------------------------------------------------------------|----------------------------------------------------------------------------------------------------|----------------------------------------------------------------------------------------------------|----------------------------------------------------------------------------------------------------|
| Home Provide the second second | System Setting Battery Setting<br>UPSEvents<br>BattNotConnected<br>MaintCBClosed<br>EPO<br>GeneratorInput<br>UtilityAbnormal<br>BypSequenceErr | Customization Warning<br>BypOvLoad<br>BypOverLoadTout<br>BypFreqOvTrack<br>ExceedTxTimeLmt<br>OutputShorted<br>BattEOD | Set DryContactSet  Set DryContactSet  Set BattVoltLow  BattReverse  J IpNeutralLost  BypFanFail  LostN+XRedundant  EODSysInhibited | <ul> <li>RecOvTemp.</li> <li>UnitFanFail</li> <li>OutputOvLoad</li> <li>InvOvLoadTout</li> <li>InvOvTemp.</li> <li>InvProtect</li> </ul> |
| ServSetting<br>DetectAdjust<br>ControlCmd<br>FwProgram                                                                                                    | BypVoltAbnormal<br>BypModuleFai<br>Beeper ON<br>Protocol<br>Port No.                                                                           | OnUpsInhibited  ManualTransferByp  Se  ODBUS ASON                                                                      | RecFal      InvFai      InvFai  Address  Disconnect                                                                                | ManualShutdown Set                                                                                                    |

Рис 3-21 WarningSet

### 3.11.5 DryContactSet (Настройка сухих контактов)

### Примечание. Эта функция поддерживается частью серий ИБП.

Интерфейс «DryContactSet» показан на рис. 3-22. Значения в красном прямоугольнике - это те значения, которые в настоящее время используются ИБП, а в желтом прямоугольнике - новые значения, которые необходимо установить. Нажмите «Set», чтобы задать новые значения для ИБП.

| DPS POWER HTR                                                                                           |                                                                                             |                                                           |           |                                                                                                    |                                              |    |
|----------------------------------------------------------------------------------------------------|---------------------------------------------------------------------------------------------|-----------------------------------------------------------|-----------|----------------------------------------------------------------------------------------------------|----------------------------------------------|----|
| Home SypassData MainIpData OutputData SaturyData CabStatus HisLogDown ScodeDown RateSetting ServSetting | ystem Setting Battery Sett<br>InputDryContact<br>J5 Stars<br>J6-2 BCB-contac<br>J7 PutCline | ting Customization 1<br>Mute<br>BCB Status<br>Fault Clear | Varning S | DryContactSet       OutputDryContact       J6-1       J8       J8       J9       BCB Trip       J10 | BCB Trip<br>BCB Trip<br>BCB Trip<br>BCB Trip | •  |
| UPS type 308(1002000)<br>Baud rate 2000                                                                 | Protocol                                                                                    | MODEUS ASCI 💌                                             |           | Address Disconnect                                                                                  | Set                                          | 0. |

Рис 3-22 DryContactSet

# 3.11.6 Shutdown Setting (Настройка выключения)

Страница настроек выключения включает «Shutdown Setting» и «Shutdown time setting», эта функция доступна только для ИБП 1-20К.

| DPS POWER MTR                                                                                                    |        |
|----------------------------------------------------------------------------------------------------|--------|
|                                                                                                    | *      |
| Home       System Setting       Battery Setting       Customization       WarningSet       Shutdown Setting         BypassData       MainIpData       Shutdown Setting       Automatically save opened document         OutputiData       Shutdown Enable       Automatically save opened document | nts    |
| BatteryData     External programe need to be performed befor shutdown       CabStatns     Display saved files on startup                                                                                                    | Browse |
| First.ogDown     Shutdown time Setting       SCodeDown     When utility abnomal computer will shutdown by this time(Min)       RateSetting     When battery low voltage computer will shutdown by this time(Min)       ServSetting     In the setting will shutdown by this time(Min)              |        |
| DetectAcijust     Interpresentation interpresentation       ControlCmd       FwProgram                                                                                                    | Set    |
| UPS type     01T(1-36VA) <ul> <li>Protocol</li> <li>MODEUS ASCI</li> <li>Address</li> <li>Disconnect</li> </ul> <ul> <li>Disconnect</li> </ul> <ul> <li>Disconnect</li> </ul> <ul> <li>Disconnect</li> </ul> <ul> <li>Disconnect</li> </ul> <ul> <li>Disconnect</li> </ul>                         | 6      |
| UPS Connected 2015-11-11 18:41:03                                                                                                    |        |

Рис 3-23 Shutdown Setting

# 3.12 DetectAdjust (Определить настройки)

Эта функция предназначена только для заводских настроек.

## 3.13 ControlCmd (Команды управления)

В меню «ControlCmd» перед входом необходимо ввести пароль. Эта страница состоит из трех частей: «Function Key», «Test Command» и «Module Operation Command». В частях «Function Key» и «Test Command» вы можете нажать красную кнопку, чтобы выполнить соответствующую команду, после чего команда будет отправлена в ИБП. В части «Module Operation Command» вы можете выбрать модуль и выбрать действие, затем нажать кнопку «Done», чтобы команду можно было отправить в модуль ИБП.

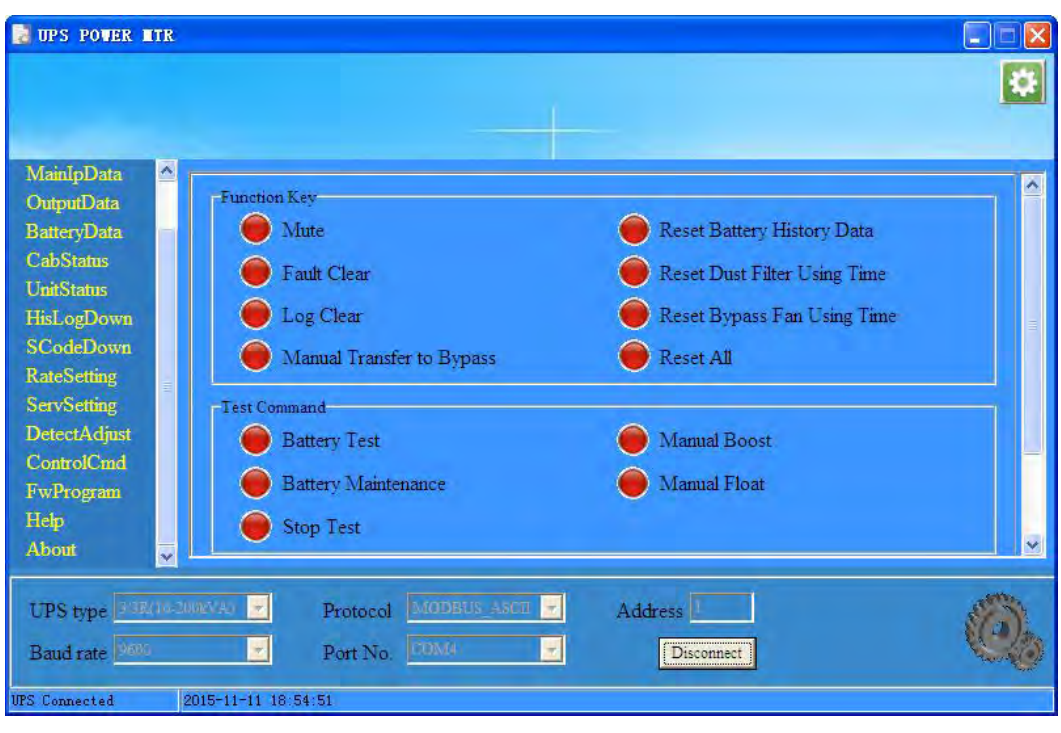

Рис.3-24 ControlCmd

## 3.14 FWProgram

Эта функция предназначена только для заводских настроек, она отключена для пользователей.

# 3.15 Help (Справка)

Краткое описание программы представлено на Рис. 3-25.

| UPS POWER ATR                                                                                                    |                                                                                                    |    |
|----------------------------------------------------------------------------------------------------|----------------------------------------------------------------------------------------------------|----|
| MainIpData<br>OutputData<br>BatteryData<br>CabStatus<br>UnitStatus<br>HisLogDown<br>SCodeDown<br>RateSetting<br>ServSetting<br>DetectAdjust<br>ControlCmd<br>FwProgram<br>Help<br>About | <ol> <li>Instructions</li> <li>This software applies to UPS monitoring, setting.</li> <li>Before connecting UPS, need to know the modbus protocol data mode. (ASCII/RTU), address and baud rate.</li> <li>Hardware connections: UPS 485 interface connect to the computer nsing "485-232 Converter".</li> <li>Connect UPS: Set the "UPS type", "Protocol", "Address", "Baud rate" and "Port No." in the bottom of the window, then click "Connect".</li> <li>Click on the menu item "Home" on the left of the window to view UPS running status, energy flow diagram and overall of the data.</li> <li>Click on the menu item "***Data" on the left of the window to view detailed data, such as clicking on the "BypassData" to see the bypass detailed data and bypass curve.</li> </ol> |    |
| UPS type 3/3R(10-200<br>Baud rate 9606<br>UPS Connected 20                                                                                                    | WAN     Protocol     MODBUS_ASCE     Address       V     Port No.     FOM4     V       15-11-11     19:15:00                                                                                                    | 0, |

Рис.3-25 Help

# 3.16 About (О программе)

Информация о версии программного обеспечения, как показано на Рис.3-26.

| UPS POWER MIR                                                                                                    |                                                                                      | X |
|----------------------------------------------------------------------------------------------------|--------------------------------------------------------------------------------------|---|
|                                                                                                    |                                                                                      | 2 |
| MainIpData<br>OutputData<br>BatteryData<br>CabStatus<br>UnitStatus<br>HisLogDown<br>ScodeDown<br>RateSetting<br>DetectAdjust<br>ControlCand<br>FwProgram<br>Help<br>About | Version 1.72.01_C                                                                    |   |
| UPS type 3/18/16-20<br>Baud rate 96%                                                                                                    | exvAl     Protocol     MODEUS_ASCE     Address       Port No     D0M0     Disconnect | 6 |
| UPS Connected 2                                                                                                    | 015-11-11 19:15:44                                                                   |   |

Рис.3-26 About